#### Módem de telefonía Touchstone<sup>®</sup> TM902 Manual del usuario

Prepárese para disfrutar de Internet a toda velocidad. Tanto si desea recibir transmisiones multimedia como descargar software nuevo, revisar su cuenta de correo electrónico o hablar con sus amigos por teléfono, con el módem de telefonía Touchstone TM902 podrá hacerlo todo a una velocidad hasta ocho veces superior a la de los módems por cable de tecnología estándar DOCSIS 2.0 y, a la vez, obtener un servicio de telefonía de voz sobre IP con la misma calidad que la telefonía tradicional.

El módem de telefonía Touchstone también ofrece una conexión Ethernet para un solo PC o una red de área local (LAN) doméstica o empresarial. Asimismo, el módem de telefonía Touchstone facilita hasta dos líneas independientes de servicio telefónico.

La instalación es simple y su empresa de cable le proporcionará asistencia si tiene necesidades especiales. Para obtener instrucciones más detalladas, consulte los siguientes vínculos.

Requisitos de seguridad

Introducción

Instalación y conexión del módem de telefonía

Configuración de la conexión Ethernet

Uso del módem de telefonía

Solución de problemas

<u>Glosario</u>

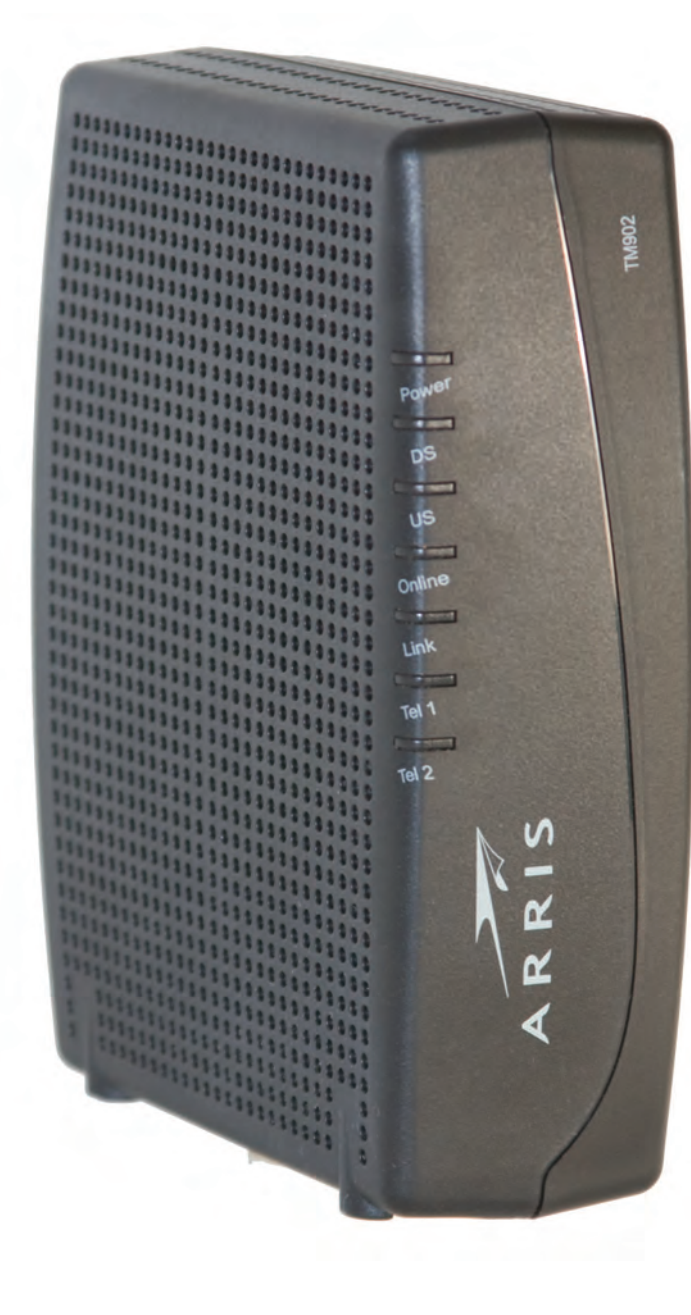

#### **Reglamentación sobre exportaciones**

Este producto no puede exportarse fuera de EE. UU. y Canadá sin la autorización previa de la Oficina de Administración de Exportaciones del Departamento de Comercio de EE. UU. Queda prohibida toda exportación o reexportación directa o indirecta por parte del comprador que se efectúe en contravención de las normas de la Administración de Exportaciones de EE. UU.

Copyright © 2010 ARRIS. Reservados todos los derechos.

La información contenida en este documento está sujeta a modificaciones sin previo aviso. Las declaraciones, configuraciones, recomendaciones y datos técnicos contenidos en este documento se consideran exactos y fiables, pero se presentan sin garantía expresa ni implícita. Los usuarios son los únicos responsables de las aplicaciones de cualquiera de los productos indicados en este documento. La información contenida en este documento es propiedad de ARRIS.

ARRIS, Touchstone y el logotipo de ARRIS son marcas comerciales o marcas registradas de ARRIS. Las demás marcas comerciales y marcas comerciales registradas son propiedad de sus respectivos titulares.

ARSVD01305 Versión 9 Estándar 1.1 Junio de 2010

| Seguridad | Introducción | Instalación | Configuración<br>de Ethernet | Uso | Solución de<br>problemas | Glosario |
|-----------|--------------|-------------|------------------------------|-----|--------------------------|----------|
|           |              |             |                              |     |                          |          |

#### Requisitos de seguridad

Los módems de telefonía ARRIS cumplen con los requisitos correspondientes de rendimiento, materiales, etiquetado e información, según se indica a continuación:

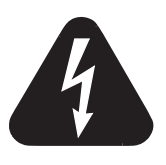

#### PRECAUCIÓN

Riesgo de electrocución

Esta unidad contiene productos de alto voltaje. El usuario no puede abrir ni reparar los elementos internos del equipo. Sólo personal cualificado podrá realizar labores de mantenimiento y reparación del equipo.

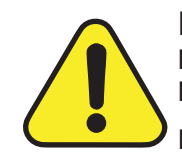

#### PRECAUCIÓN

Posibles daños en el equipo Posible interrupción del servicio

La conexión del módem de telefonía al cableado telefónico existente sólo debe realizarla un instalador profesional. Se deben retirar las conexiones físicas del proveedor telefónico anterior y revisar todo el cableado; no debe haber ningún tipo de tensión. La cancelación del servicio telefónico no es apropiada. Si no lo hace así, se podría producir la pérdida del servicio o provocar un daño permanente en el módem de telefonía.

- El módem de telefonía ha sido diseñado para conectarse directamente a un teléfono.
- La conexión del módem de telefonía al cableado telefónico doméstico existente sólo debe realizarla un instalador profesional.
- No utilice el producto cerca del agua (p. ej., sótanos húmedos, bañeras, fregaderos o cerca de piscinas, etc.) para evitar el riesgo de electrocución.
- Evite utilizar o conectar el equipo durante tormentas eléctricas para evitar el riesgo de electrocución.
- No utilice el teléfono para informar de una fuga de gas cerca de la fuga.
- No coloque el equipo a menos de 1,9 m de llamas o de fuentes de ignición (p. ej., rejillas de calefacción, calefactores ambientales, chimeneas, etc.).
- Utilice únicamente el suministro de energía y el cable de alimentación que vienen con el equipo.

| Seguridad | Introducción | Instalación | Configuración<br>de Ethernet                                                                                                    | Uso                                                                                                    | Solución de<br>problemas                                                                                                    | Glosario                                                                                                    |
|-----------|--------------|-------------|----------------------------------------------------------------------------------------------------|----------------------------------------------------------------------------------------------------|----------------------------------------------------------------------------------------------------|----------------------------------------------------------------------------------------------------|
|           |              |             | <ul> <li>El equipo debe i<br/>fácil acceso.</li> </ul>                                                                                                    | nstalarse cerca                                                                                                    | de la toma de corrie                                                                                                    | nte y en un sitio de                                                                                                    |
|           |              |             | <ul> <li>La protección del<br/>entrada del edifi<br/>instalación aplica<br/>(Código Eléctric<br/>los requisitos de o<br/>CATV se especific<br/>para señales de<br/>parte 11: Seguric<br/>el equipo debe se<br/>la IEC 60728-11.</li> </ul> | l cable coaxial d<br>icio de acuerdo<br>ables. En los Ef<br>o Nacional). E<br>conexión isopote<br>an en la norma<br><i>e televisión, se</i><br>dad. Para garant<br>er instalado de a | lebe conectarse a tierr<br>con los códigos eléc<br>E. UU., según el artícu<br>n la Unión Europea<br>encial para la instalació<br>internacional IEC 6072<br><i>ñales de sonido y se</i><br>izar la seguridad duran<br>acuerdo con los requis | a cerca del punto de<br>tricos nacionales de<br>ulo 820 del NFPA 70<br>y en otros países,<br>n de la toma de cable<br>8-11; <i>Redes de cable</i><br>ervicios interactivos,<br>te el funcionamiento,<br>itos especificados en |
|           |              |             | Si el equipo se in<br>línea eléctrica TI<br>especial atenciór<br>en concreto, con                                                                                                    | nstala en una z<br>, como sucede<br>a realizar la in<br>el anexo B y la                                                                                                    | ona de servicio abaste<br>en muchas zonas de l<br>stalación de acuerdo o<br>figura B.4.                                                                                                    | ecida por una red de<br>Noruega, se prestará<br>con la IEC 60728-11,                                                                                                    |
|           |              |             | <ul> <li>En áreas donde s<br/>puesta a tierra se<br/>se requiera una pr<br/>la American Powe</li> </ul>                                                                                                    | e produzcan pic<br>an deficientes o<br>rotección adicion<br>r Conversion) er                                                                                                    | os de alta tensión, don<br>propensas a caídas de<br>al contra sobretensiones<br>n las líneas de CA, RF, E                                                                                                    | de las condiciones de<br>rayos, es posible que<br>s, (p.ej., PF11VNT3 de<br>thernet y de teléfono.                                                                                                    |
|           |              |             | <ul> <li>Cuando el móder<br/>Ethernet, el PC d<br/>CA del edificio. 1<br/>y conectarse de<br/>especificaciones</li> </ul>                                                                                                    | m de telefonía s<br>ebe enchufarse<br>Todas las tarjeta<br>bidamente a ti<br>del fabricante.                                                                                         | e conecta a un PC loc<br>correctamente a la re<br>as incorporadas en el<br>erra en la carcasa d                                                                                                    | al a través de cables<br>d de toma a tierra de<br>PC deben instalarse<br>el equipo según las                                                                                                    |
|           |              |             | <ul> <li>Garantice una v<br/>forma que el air<br/>ventilación de la</li> </ul>                                                                                                    | entilación adec<br>e fluya libreme<br>unidad no qued                                                                                                    | uada. Coloque el mó<br>ente a su alrededor y<br>en bloqueados.                                                                                                    | dem de telefonía de<br>que los orificios de                                                                                                    |
|           |              |             | <ul> <li>No instale el mó<br/>puedan verse afe<br/>alimentación u or</li> </ul>                                                                                                    | dem de telefor<br>ectadas por el c<br>tros accesorios.                                                                                                    | nía en superficies sens<br>alor generado por el r                                                                                                    | sibles al calor o que<br>nódem, su fuente de                                                                                                    |
|           |              |             |                                                                                                    |                                                                                                    |                                                                                                    |                                                                                                    |

| Seguridad | Introducción | Instalación | Configuración<br>de Ethernet                                                                                            | Uso                                                                                       | Solución de<br>problemas                                                                                                    | Glosario                                                                                                    |
|-----------|--------------|-------------|----------------------------------------------------------------------------------------------------|-------------------------------------------------------------------------------------------|----------------------------------------------------------------------------------------------------|----------------------------------------------------------------------------------------------------|
|           |              |             | Parte 15 de las                                                                                                    | s reglas de                                                                               | e la FCC                                                                                                    |                                                                                                    |
|           |              |             | Se ha comprobado qu<br>digitales de Clase B r<br>(Federal Communicat<br>protección razonable<br>residenciales. Este equ | ie este equipo<br>egulados en la<br>cions Commiss<br>contra interfe<br>ipo genera, utiliz | cumple con los requisit<br>Parte 15 de la reglam<br>ion). Estos requisitos<br>rencias perjudiciales e<br>ra y puede irradiar energ | os para dispositivos<br>nentación de la FCC<br>proporcionan una<br>en las instalaciones<br>ía de radiofrecuencia |

residenciales. Este equipo genera, utiliza y puede irradiar energia de radiofrecuencia y, si no se instala y utiliza según las instrucciones, puede provocar interferencias perjudiciales en comunicaciones de radio. Sin embargo, no se puede garantizar que no se vayan a producir interferencias en ninguna instalación. Si este equipo causa interferencias perjudiciales en la recepción de radio o televisión (se puede determinar apagando y encendiendo el equipo), el usuario puede intentar corregir la interferencia tomando una o varias de las medidas siguientes:

- Reorientar o cambiar de sitio la antena receptora.
- Aumentar la separación entre el equipo y el receptor.
- Conectar el equipo a una toma de corriente de un circuito diferente al que está conectado el receptor.
- Solicitar ayuda al proveedor o a un técnico experimentado de radio/TV.

Los cambios o modificaciones en este equipo no expresamente aprobados por la parte responsable del cumplimiento pueden anular el derecho del usuario a utilizar el equipo.

| Seguridad | Introducción | Instalación | Configuración<br>de Ethernet | Uso | Solución de<br>problemas | Glosario |
|-----------|--------------|-------------|------------------------------|-----|--------------------------|----------|
|           |              |             |                              |     | ded neve Furene          |          |

#### Declaración de conformidad para Europa

Este producto cumple con las disposiciones de la Directiva de compatibilidad electromagnética EMC (Electromagnetic Compatibility) (89/336/CEE), la Directiva modificatoria (92/31/CEE), la Directiva de límites de tensión (73/23/CEE) y la Directiva de marca CE (93/68/CEE). Por lo tanto, este producto tiene la marca CE de conformidad con las directivas aplicables mencionadas.

Puede obtener una copia de la declaración de conformidad en: ARRIS International, Inc., 3871 Lakefield Drive, Suite 300, Suwanee, GA 30024.

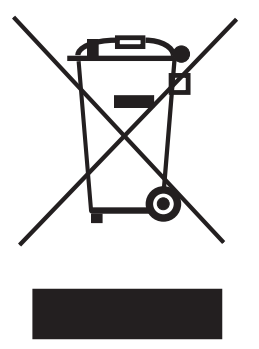

Según indica este símbolo, el desecho de este producto está regido por la Directiva 2002/96/CE del Parlamento Europeo y del Consejo sobre residuos de equipos eléctricos y electrónicos (WEEE). Este tipo de residuos puede resultar perjudicial para el medio ambiente. En tal sentido, al desechar el módem de telefonía, la directiva exige que este producto no se deseche como residuo municipal sin clasificar, sino que debe recogerse de forma selectiva y desecharse de acuerdo con las ordenanzas locales sobre este tipo de residuos.

Este producto cumple con la Directiva 2002/95/CE del Parlamento Europeo y del Consejo del 27 de enero de 2003 en cuanto a la restricción de uso de ciertas sustancias peligrosas (RoHS) en equipos eléctricos y electrónicos.

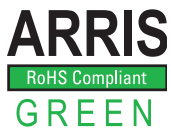

| Seguridad | Introducción | Instalación | Configuración<br>de Ethernet | Uso | Solución de<br>problemas | Glosario |
|-----------|--------------|-------------|------------------------------|-----|--------------------------|----------|
|           |              |             |                              |     |                          |          |

#### Consumo energético (sólo los modelos TM902S)

Este dispositivo viene equipado con un interruptor, a fin de cumplir los requisitos de la norma 2005/32/CE sobre ecodiseño. A continuación se indican las cifras correspondientes al consumo energético (estas mediciones se han tomado con un vatímetro en la toma de corriente):

| Estado del interruptor | Consumo de energía                  |
|------------------------|-------------------------------------|
| Apagado                | 0,0 W                               |
| Encendido              | 7,5 W (inactivo)<br>10,5 W (típico) |

**Nota:** En la mayoría de los casos, ARRIS recomienda dejar el interruptor en posición de encendido en todo momento, ya que al apagar el interruptor, el dispositivo queda desactivado (tanto el servicio telefónico como el de datos). Sólo se recomienda apagar el interruptor durante vacaciones o periodos de ausencia prolongada.

| Seguridad | Introducción | Instalación | Configuración<br>de Ethernet                                                      | Uso                                                               | Solución de<br>problemas                                             | Glosario                                                      |
|-----------|--------------|-------------|-----------------------------------------------------------------------------------|-------------------------------------------------------------------|----------------------------------------------------------------------|---------------------------------------------------------------|
|           |              |             | Introducció                                                                       | n                                                                 |                                                                      |                                                               |
|           |              |             | Acerca de su n                                                                    | uevo mód                                                          | em de telefonía                                                      | 1                                                             |
|           |              |             | El módem de telefo<br>Euro-DOCSIS™ 3.0 y p                                        | nía Touchston<br>presenta las sigi                                | e TM902 cumple cor<br>Jientes características:                       | n DOCSIS® 3.0 o                                               |
|           |              |             | <ul> <li>Velocidad: muc<br/>o RDSI; una ve<br/>cable de tecnolo</li> </ul>        | cho más rápido<br>locidad hasta o<br>ogía DOCSIS 2.0              | que las conexiones c<br>cho veces superior a la<br>)                 | de acceso telefónico<br>de los módems por                     |
|           |              |             | Conectividad: c                                                                   | ompatible con c                                                   | onexión Ethernet                                                     |                                                               |
|           |              |             | <ul> <li>Flexibilidad: ofre<br/>transferencia de</li> </ul>                       | ece dos líneas ir<br>e alta velocidad                             | dependientes de servici<br>para los datos                            | o telefónico así como                                         |
|           |              |             | Compatibilidad:                                                                   |                                                                   |                                                                      |                                                               |
|           |              |             | <ul> <li>Servicios de<br/>y compatib<br/>diferentes n<br/>ofrezca este</li> </ul> | e datos: comp<br>les retroactiva<br>iveles de servic<br>servicio) | atibles con DOCSIS c<br>mente con DOCSIS 2<br>io (siempre y cuando l | Euro-DOCSIS 3.0,<br>2.0 o 1.1; admiten<br>a compañía de cable |
|           |              |             | <ul> <li>Servicios te<br/>Cable 1.5 ó</li> </ul>                                  | elefónicos: com<br>1.0                                            | patibles con PacketCa                                                | ble™ y Euro-Packet                                            |
|           |              |             | Contenido de l                                                                    | a caja                                                            |                                                                      |                                                               |
|           |              |             | Asegúrese de contar<br>alguno, póngase en co                                      | con los siguien<br>ntacto con su co                               | tes elementos antes d<br>ompañía de cable.                           | e continuar. Si falta                                         |
|           |              |             | <ul> <li>Módem de telef</li> </ul>                                                | onía                                                              |                                                                      |                                                               |
|           |              |             | Cable de alimer                                                                   | ntación                                                           |                                                                      |                                                               |
|           |              |             | Guía de instalac                                                                  | ción rápida                                                       |                                                                      |                                                               |
|           |              |             | Instrucciones y                                                                   | plantilla de inst                                                 | alación en pared                                                     |                                                               |
|           |              |             | Cable Ethernet                                                                    | 20 mm)                                                            |                                                                      |                                                               |
|           |              |             | MINI CD-KUM (8     Nota: So proc                                                  | ica adaptador                                                     | on al casa da contral:                                               | adoros con ranuras                                            |
|           |              |             | No se incluye a                                                                   | daptador.                                                         |                                                                      |                                                               |

• Contrato de licencia para el usuario final

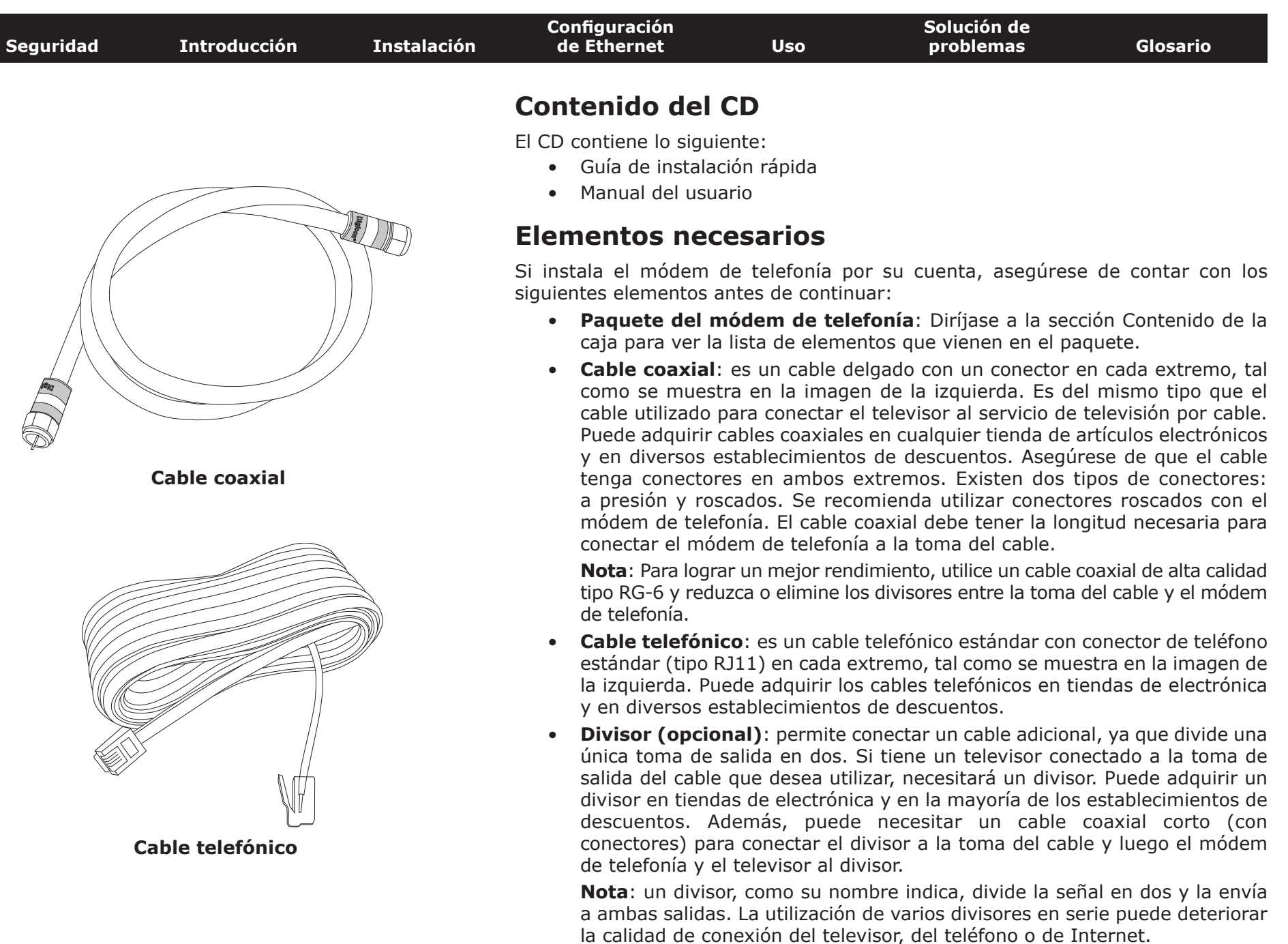

|           | Turburg das and for | Tu stala si é u | Configuración                                                                                  |                                                                                     | Solución de                                                                                                    |                                                                                   |
|-----------|---------------------|-----------------|------------------------------------------------------------------------------------------------|-------------------------------------------------------------------------------------|----------------------------------------------------------------------------------------------------|-----------------------------------------------------------------------------------|
| Seguridad | Introducción        | Instalación     | de Ethernet                                                                                    | USO                                                                                 | problemas                                                                                                    | GIOSARIO                                                                          |
|           |                     |                 | <ul> <li>Hardware para<br/>colocar su móde<br/>para pared o to<br/>de instalación e</li> </ul> | <b>a realizar una i</b><br>em de telefonía e<br>rnillos para mad<br>n pared para ob | <b>nstalación en pared (</b><br>en la pared, necesitará d<br>lera. Consulte las instru<br>tener más información. | <b>opcional)</b> : Si quiere<br>los pernos de anclaje<br>locciones y la plantilla |
|           |                     |                 | <ul> <li>Paquete de in<br/>paquete con in<br/>Lea atentament<br/>contacto con su</li> </ul>    | formación: su<br>nformación ace<br>ce esta informac<br>compañía de ca               | compañía de cable de<br>rca del servicio y de<br>ión y, si tiene alguna p<br>able.                               | ebe suministrarle un<br>cómo configurarlo.<br>regunta, póngase en                 |
|           |                     |                 | Para obtener s                                                                                 | ervicio téc                                                                         | nico                                                                                                    |                                                                                   |
|           |                     |                 | Antes de utilizar su r<br>compañía de cable loc<br>Antes de comunicarse,                       | módem de tele<br>al para crear ur<br>asegúrese de te                                | fonía nuevo, póngase<br>na cuenta de Internet y<br>ener la siguiente inform                                      | en contacto con la<br>y servicio telefónico.<br>ación a mano:                     |
|           |                     |                 | <ul> <li>el número de se<br/>la etiqueta situa</li> </ul>                                      | erie y direccione<br>ada en la base)                                                | s MAC del módem de te                                                                                            | lefonía (impresos en                                                              |
|           |                     |                 | el número de m                                                                                 | nodelo del móde                                                                     | m de telefonía                                                                                                   |                                                                                   |
|           |                     |                 | Guarde estos datos pa<br>siguiente:                                                            | ra uso futuro. A                                                                    | demás, consulte a la c                                                                                           | ompañía de cable lo                                                               |
|           |                     |                 | <ul> <li>¿Existen requis<br/>después de con</li> </ul>                                         | itos especiales<br>ectarme?                                                         | de sistema o archivos                                                                                            | que deba descargar                                                                |
|           |                     |                 | <ul> <li>¿Cuándo puedo</li> </ul>                                                              | comenzar a usa                                                                      | ar el módem de telefoní                                                                                          | a?                                                                                |

- ¿Necesito una identificación de usuario o contraseña para conectarme a Internet o a mi cuenta de correo electrónico?
- ¿Cambiarán mis números de teléfono?
- ¿Qué nuevas funciones de llamada tendré y cómo se utilizan?

| Seguridad | Introducción | Instalación | Configuración<br>de Ethernet                                                                                                    | Uso                                                                         | Solución de<br>problemas                                                            | Glosario                                                          |  |  |
|-----------|--------------|-------------|----------------------------------------------------------------------------------------------------|-----------------------------------------------------------------------------|-------------------------------------------------------------------------------------|-------------------------------------------------------------------|--|--|
|           |              |             | Requisitos de s                                                                                                    | sistema                                                                     |                                                                                     |                                                                   |  |  |
|           |              |             | El módem de telefon<br>A continuación se detal<br>los detalles sobre la<br>documentación corresp                                                                                                    | ía Touchstone o<br>llan los requisito<br>a habilitación<br>pondiente a su s | es compatible con la<br>s para cada sistema ope<br>y configuración de la<br>istema. | mayoría de los PC.<br>erativo. Para conocer<br>a red, consulte la |  |  |
|           |              |             | Para utilizar el módem de telefonía, su compañía de cable debe proporcionar<br>servicio de acceso a Internet de alta velocidad mediante la tecnología DOCSIS<br>o Euro-DOCSIS, según sea más apropiado. El servicio telefónico requiere que la<br>compañía de cable admita PacketCable™ o Euro-PacketCable. |                                                                             |                                                                                     |                                                                   |  |  |
|           |              |             | Hardware recomend                                                                                                    | ado                                                                         |                                                                                     |                                                                   |  |  |
|           |              |             | La siguiente configuración de hardware es la mínima recomendada. Los PC que no cumplan estos requisitos de configuración aún pueden utilizarse con el dispositivo TM902, pero no podrán obtener el máximo rendimiento de él.                                                                                |                                                                             |                                                                                     |                                                                   |  |  |
|           |              |             | • RAM: 1 GB o m                                                                                                    | ás                                                                          |                                                                                     |                                                                   |  |  |
|           |              |             | Disco duro: 7.2                                                                                                    | 00 RPM o más                                                                |                                                                                     |                                                                   |  |  |
|           |              |             | • Ethernet: Gig-E                                                                                                    | (1000Base-T)                                                                |                                                                                     |                                                                   |  |  |
|           |              |             | Windows                                                                                                    |                                                                             |                                                                                     |                                                                   |  |  |
|           |              |             | Conexión Ethernet: Wi                                                                                                    | ndows 2000, Wi                                                              | ndows XP, Windows Vis                                                               | ta, o Windows 7.                                                  |  |  |
|           |              |             | MacOS                                                                                                    |                                                                             |                                                                                     |                                                                   |  |  |
|           |              |             | Conexión Ethernet: S<br>o MacOS X.                                                                                                    | ystem 7.5 a M                                                               | acOS 9.2 (Open Trans                                                                | sport recomendado)                                                |  |  |

#### Linux u otro sistema Unix

Conexión Ethernet: los controladores de hardware, TCP/IP y DHCP deben estar habilitados en el kernel.

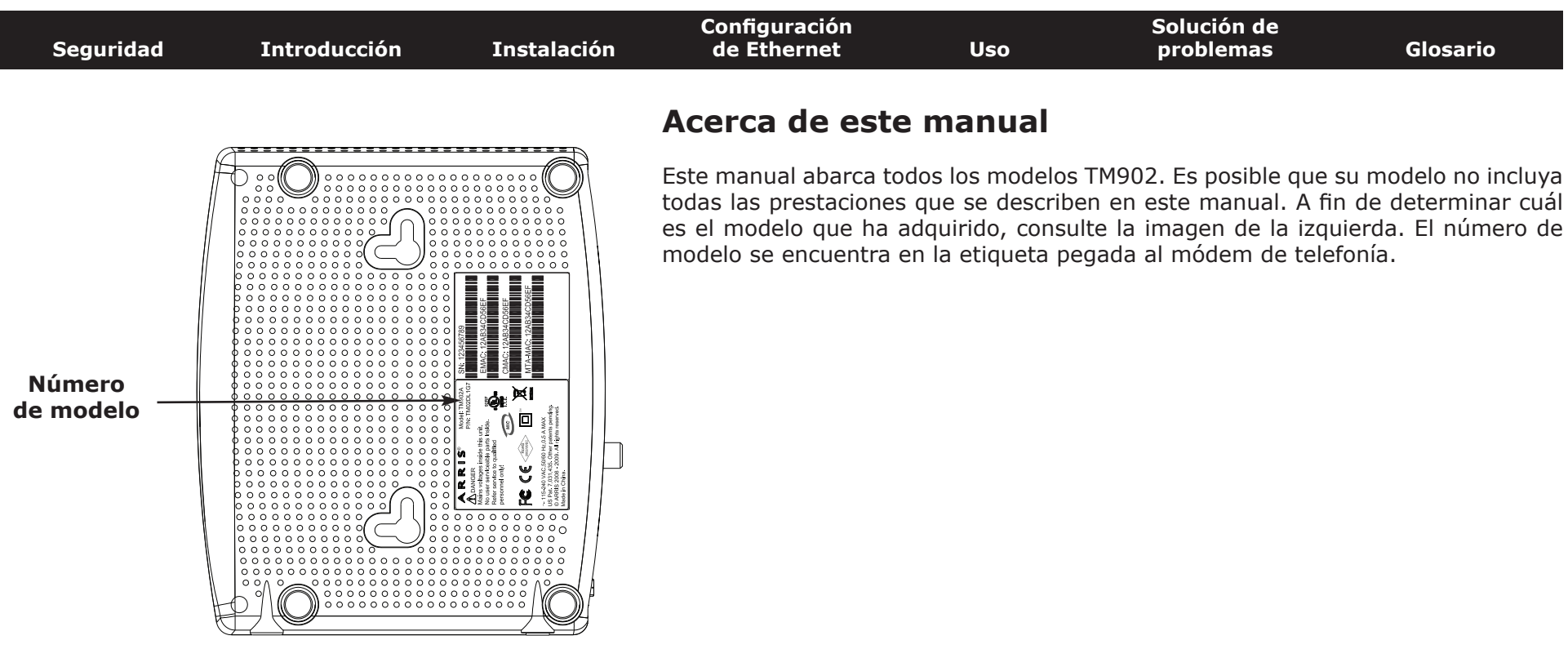

# Ethernet es un método estándar para conectar dos o más dispositivos en una red de área local (LAN).

**Conexión Ethernet** 

**Nota**: Para conectar dos o más PC al puerto Ethernet, necesitará un concentrador o un enrutador de banda ancha (disponibles en tiendas de informática).

El paquete del modelo de telefonía incluye un cable Ethernet de 1,9 m (los conectores se asemejan a los de un teléfono pero son más anchos). Si necesita más cables, puede adquirirlos en tiendas de informática. Si desea conectar el módem de telefonía directamente al PC, a un concentrador Ethernet o a un enrutador de banda ancha utilizando un conmutador cruzado, solicite un cable directo de categoría 5e (CAT5e). La conexión Gigabit Ethernet (Gig-E) requiere cable CAT5e, en vez de cable CAT5 estándar.

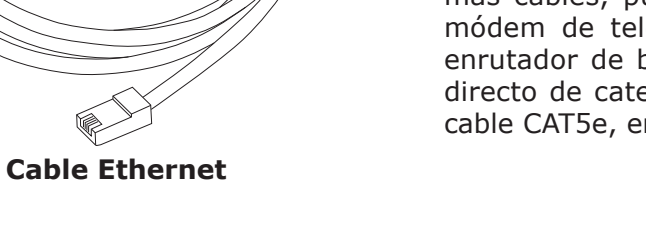

| Seguridad | Introducción | Instalación | Configuración<br>de Ethernet                                                                                                    | Uso                                                                                                    | Solución de<br>problemas                                                                                                    | Glosario                                                                                                    |  |
|-----------|--------------|-------------|----------------------------------------------------------------------------------------------------|----------------------------------------------------------------------------------------------------|----------------------------------------------------------------------------------------------------|----------------------------------------------------------------------------------------------------|--|
|           |              |             | Información so                                                                                                    | bre segur                                                                                                    | idad                                                                                                    |                                                                                                    |  |
|           |              |             | El uso de una conexión permanente de alta velocidad a Internet implica cierto grac<br>de responsabilidad hacia otros usuarios de la red, así como también la necesida<br>de mantener un sistema razonablemente seguro. Aunque ningún sistema es segu<br>al 100%, estas sugerencias pueden ayudar a aumentar la protección del sistema |                                                                                                    |                                                                                                    |                                                                                                    |  |
|           |              |             | <ul> <li>Actualice su sis<br/>Ejecute la utilio<br/>semana.</li> </ul>                                                                                                    | tema operativo<br>lad de actualiz                                                                                                 | con las últimas revis<br>ación del sistema al i                                                                                                    | iones de seguridad.<br>menos una vez por                                                                                                 |  |
|           |              |             | <ul> <li>Actualice su pro<br/>seguridad. Ade<br/>contengan arch<br/>de chat.</li> </ul>                                                                                                    | grama de corre<br>más, evite ab<br>ivos adjuntos                                                                                  | eo electrónico con las ú<br>rir mensajes de corr<br>o elementos enviados                                                                                 | ltimas revisiones de<br>eo electrónico que<br>a través de salas                                                                          |  |
|           |              |             | <ul> <li>Instale un progr</li> </ul>                                                                                                    | ama antivirus y                                                                                                    | manténgalo actualizad                                                                                                    | 0.                                                                                                    |  |
|           |              |             | <ul> <li>Evite proveer se<br/>módem de telef<br/>supone, la may<br/>servidores a tr<br/>suspender su cu</li> </ul>                                                                                                    | ervicios web o c<br>onía. Además d<br>oría de las com<br>avés de cuenta<br>enta si infringe                                       | le uso compartido de a<br>e los problemas de vul<br>apañías de cable prohíl<br>as no comerciales; po<br>las condiciones del ser                          | rchivos utilizando el<br>nerabilidad que esto<br>pen la utilización de<br>or lo tanto, pueden<br>vicio.                                  |  |
|           |              |             | <ul> <li>Para enviar me<br/>compañía de cal</li> </ul>                                                                                                    | nsajes de corre<br>ple.                                                                                                    | eo electrónico, utilice l                                                                                                    | os servidores de su                                                                                                    |  |
|           |              |             | <ul> <li>Evite utilizar sof<br/>vulnerable a at<br/>abiertos de mar<br/>los servidores p<br/>otros PC o cuano<br/>un servidor prox<br/>para proteger al</li> </ul>                                                                                                    | tware de proxy<br>pusos de otros<br>pera predetermi<br>roxy abiertos p<br>do envían mensa<br>y abierto, su con<br>resto de la red | r, a menos que esté se<br>usuarios de Internet<br>nada). Los piratas infor<br>ara ocultar su identida<br>ajes masivos de correo<br>mpañía de cable puede | eguro de que no sea<br>(algunos se envían<br>máticos aprovechan<br>id cuando entran en<br>electrónico. Si utiliza<br>suspender su cuenta |  |
|           |              |             | <ul> <li>Si conecta el má<br/>habilitar la segu<br/>(por las mismas<br/>seguros). Para o<br/>técnico del prove</li> </ul>                                                                                                    | odem de telefon<br>ridad y el cifrac<br>s razones por la<br>btener ayuda, co<br>eedor del equipo                                  | ía a una red LAN inalán<br>do de datos en el conce<br>as que sólo debe utiliz<br>onsulte la documentació<br>o inalámbrico.                               | nbrica, asegúrese de<br>entrador inalámbrico<br>ar servidores proxy<br>n y el asesoramiento                                              |  |
|           |              |             |                                                                                                    |                                                                                                    |                                                                                                    |                                                                                                    |  |

# Instalación y conexión del módem de telefonía

Antes de comenzar, asegúrese de:

- haber comprobado que su compañía de cable ofrece servicios de datos y teléfono mediante la tecnología DOCSIS estándar;
- contar con todos los elementos necesarios;
- tener una toma de cable, de teléfono y de corriente cerca del PC. Si no cuenta con una toma de cable convenientemente situada, solicite a su compañía de cable que le instale una nueva.

Si ha solicitado el servicio, su compañía de cable debe configurar el módem de telefonía automáticamente. Para instalar y conectar el módem de telefonía sólo debe seguir las instrucciones de esta sección.

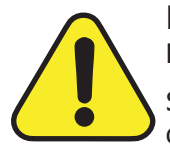

#### PRECAUCIÓN

#### Riesgo de daños en el equipo

Sólo técnicos cualificados en instalaciones deben conectar el módem de telefonía al cableado doméstico. El servicio telefónico respectivo debe desconectarse físicamente en la caja externa de interconexión antes de realizar ninguna conexión.

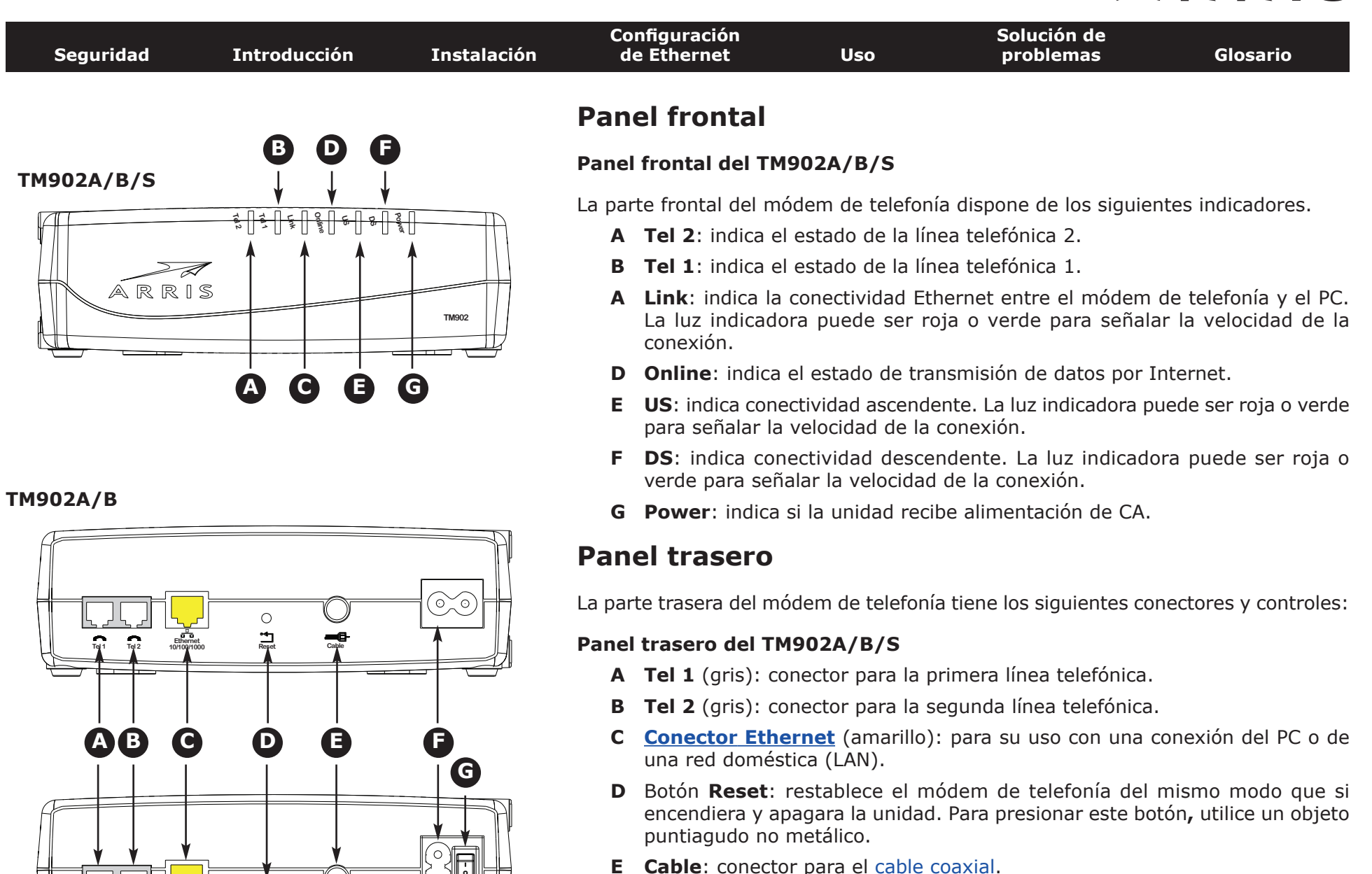

Ò

**TM902S** 

Cable

- F Alimentación: conector para el cable de alimentación.
- **G Interruptor** (sólo TM902S): interruptor para encender o apagar el dispositivo.

| Seguridad | Introducción | Instalación | Configuración<br>de Ethernet                                                                                                    | Uso                                  | Solución de<br>problemas                            | Glosario                                   |  |  |
|-----------|--------------|-------------|----------------------------------------------------------------------------------------------------|--------------------------------------|-----------------------------------------------------|--------------------------------------------|--|--|
|           |              |             | Instalación de                                                                                                    | l módem d                            | e telefonía                                         |                                            |  |  |
|           |              |             | Puede instalar el módem de telefonía en la pared o colocarlo sobre el escritorio.<br>Si va a realizar una instalación de pared, puede colocar el módem de telefonía con<br>los indicadores hacia arriba (posición vertical) o de lado (posición horizontal). |                                      |                                                     |                                            |  |  |
|           |              |             | Herramientas y materiales                                                                                                    |                                      |                                                     |                                            |  |  |
|           |              |             | Asegúrese de tener las siguientes herramientas y materiales antes de instalar el módem de telefonía en la pared:                                                                                                    |                                      |                                                     |                                            |  |  |
|           |              |             | <ul> <li>Instalación en pared de mampostería: dos pernos de anclaje para pared de<br/>mampostería de 6 mm y una broca de 6 mm (no incluidos).</li> </ul>                                                                                                    |                                      |                                                     |                                            |  |  |
|           |              |             | <ul> <li>Instalación en madera laminada o en soportes: dos tornillos autorroscantes<br/>del nº 6 de 38,1 mm (no incluidos)</li> </ul>                                                                                                    |                                      |                                                     |                                            |  |  |
|           |              |             | Destornillador                                                                                                    | (plano o de estre                    | ella, según el tipo de to                           | rnillos que utilice).                      |  |  |
|           |              |             | <ul> <li>Plantilla de inst<br/>módem de tele</li> </ul>                                                                                                    | alación en parec<br>fonía)           | l (viene con la Guía de i                           | instalación rápida del                     |  |  |
|           |              |             | <ul> <li>Cinta adhesiva<br/>instalación a la</li> </ul>                                                                                                    | transparente: p<br>pared (no inclui  | para fijar momentánea<br>da)                        | mente la plantilla de                      |  |  |
|           |              |             | Ubicación                                                                                                    |                                      |                                                     |                                            |  |  |
|           |              |             | Coloque siempre el mo                                                                                                    | ódem de telefoni                     | ía:                                                 |                                            |  |  |
|           |              |             | <ul> <li>Dentro del alca<br/>debe llegar al e</li> </ul>                                                                                                    | nce de una toma<br>enchufe sin tensa | de corriente de CA. El d<br>arse y sin necesidad de | cable de alimentación<br>usar alargadores. |  |  |
|           |              |             | Cerca de una te                                                                                                    | oma de cable (pa                     | ara evitar un cableado                              | excesivo).                                 |  |  |
|           |              |             |                                                                                                    |                                      |                                                     |                                            |  |  |
|           |              |             |                                                                                                    |                                      |                                                     |                                            |  |  |
|           |              |             |                                                                                                    |                                      |                                                     |                                            |  |  |
|           |              |             |                                                                                                    |                                      |                                                     |                                            |  |  |

| Seguridad                                                         | Introducción | Instalación               | Co<br>de | nfiguración<br>e Ethernet                                                                | Uso                                                                                                    | Solución de<br>problemas                                                                                                    | Glosario                                                                                                    |
|-------------------------------------------------------------------|--------------|---------------------------|----------|------------------------------------------------------------------------------------------|----------------------------------------------------------------------------------------------------|----------------------------------------------------------------------------------------------------|----------------------------------------------------------------------------------------------------|
| The balance                                                       | -            |                           | Inst     | rucciones                                                                                |                                                                                                    |                                                                                                    |                                                                                                    |
| A R R IS                                                          |              | A R R I S                 | Instru   | ucciones para l                                                                          | a instalación e                                                                                            | n pared                                                                                                    |                                                                                                    |
| <text><text><text><text><text></text></text></text></text></text> | aso 1        |                           | Nota:    | Si va a inst<br>trate de col<br>sujeto a ur<br>telefonía s<br>recalentami<br>lados del m | alar el módem<br>locarlo de mane<br>na viga. Esto pu<br>e desprenda<br>entos, no obstru<br>ódem de telefon | de telefonía en una par<br>ra que al menos uno d<br>uede contribuir a evita<br>de la pared en el f<br>ya los orificios de ventila<br>ía. | red de mampostería,<br>e los tornillos quede<br>r que el módem de<br>futuro. Para evitar<br>ación ubicados en los |
|                                                                   |              | CONTRACTOR DESCRIPTION OF | 1        | Coloque la plar<br>módem de tele                                                         | ntilla de instalac<br>fonía v fíjela cor                                                                   | ión en la superficie dor<br>cinta adhesiva transpa                                                                                       | nde desee instalar el<br>rente.                                                                                   |
|                                                                   |              |                           | 2        | Perfore los orif<br>Una vez perfora                                                      | icios para los to<br>ados los orificios                                                                    | rnillos utilizando la pla<br>, retire la plantilla.                                                                                      | ntilla de instalación.                                                                                            |
| P                                                                 |              | Paso 4                    | 3        | Si utiliza perno<br>pared. A contin<br>aproximadame<br>pernos de ancla                   | os de anclaje pa<br>uación, ajuste lo<br>nte 3 mm entre<br>aje, tan solo apr                               | ra pared de mamposte<br>s tornillos en la pared de<br>la cabeza del tornillo y l<br>iete los tornillos.                                  | ría, colóquelos en la<br>ejando un espacio de<br>a pared. Si no utiliza                                           |
|                                                                   |              | Fasu 4                    | 4        | Coloque el mód<br>la derecha, seg<br>montaje (ubica<br>caja hacia abajo                  | em de telefonía<br>gún prefiera. In<br>das en la parte<br>o hasta que el to                                | con las luces indicadoras<br>roduzca los tornillos e<br>trasera del módem de t<br>millo llegue al extremo e                              | s hacia arriba o hacia<br>n ambas ranuras de<br>elefonía) y deslice la<br>estrecho de la ranura.                  |

**5** Diríjase a la sección <u>Conexión del módem de telefonía</u>.

#### Instrucciones para la instalación en escritorio

- **1** Coloque el módem de telefonía:
  - En un lugar con buena circulación de aire.
  - Con la parte trasera hacia la pared más cercana.
  - En un lugar donde no corra riesgo de caída por golpes o movimientos.
  - Donde no obstruya los orificios de ventilación del lado de la unidad.
- 2 Diríjase a la sección <u>Conexión del módem de telefonía</u>.

| Seguridad | Introducción | Instalación | Configuración<br>de Ethernet | Uso | Solución de<br>problemas | Glosario |
|-----------|--------------|-------------|------------------------------|-----|--------------------------|----------|
|           |              |             |                              |     |                          |          |

#### Conexión del módem de telefonía

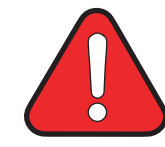

#### ADVERTENCIA

Riesgo de lesiones o daños en el equipo

La conexión del módem de telefonía al cableado telefónico doméstico existente sólo debe realizarla un instalador profesional. Se deben retirar las conexiones físicas del proveedor telefónico anterior y revisar todo el cableado; no debe haber ningún tipo de tensión. La cancelación del servicio telefónico no es apropiada. Si no lo hace así, se podría producir la pérdida del servicio o provocar un daño permanente en el módem de telefonía.

1 Conecte un extremo del cable coaxial a la toma de salida o al divisor del cable y el otro extremo al conector del cable del módem de telefonía (E). Ajuste las conexiones manualmente y luego aplique 1/8 de vuelta con una llave.

**Nota**: Para lograr un mejor rendimiento, utilice un cable coaxial de alta calidad tipo RG-6 y reduzca o elimine los divisores entre la toma del cable y el módem de telefonía.

2 Conecte el enchufe del cable de alimentación al conector Power (F) del módem de telefonía y enchufe el cable de alimentación a una toma de corriente de CA adecuada.

**Sólo el modelo TM902S:** Compruebe que el interruptor del panel trasero (**G**) está en la posición de encendido.

La luz indicadora Power situada en la parte frontal del módem de telefonía se enciende y parpadea una vez (consulte la tabla de las luces indicadoras para su modelo). Consulte la sección <u>Solución de problemas</u> si la luz indicadora Power no se enciende.

#### **Conexiones Ethernet**

**3** Conecte un extremo del cable amarillo Ethernet al puerto trasero amarillo del módem de telefonía identificado como "Ethernet 10/100/1000" (**C**) y el otro extremo al puerto de Ethernet del PC, concentrador o enrutador de banda ancha.

**Nota**: Si desea conectarlo al PC, utilice el cable Ethernet que viene con el paquete del módem de telefonía.

#### TM902A/B

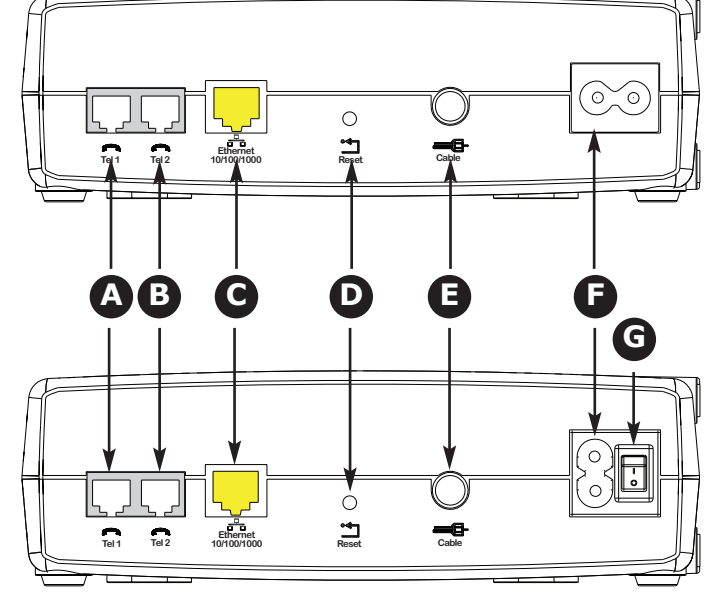

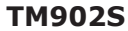

| Seguridad | Introducción | Instalación | Configuración<br>de Ethernet                          | Uso                                                   | Solución de<br>problemas                                  | Glosario                                                       |
|-----------|--------------|-------------|-------------------------------------------------------|-------------------------------------------------------|-----------------------------------------------------------|----------------------------------------------------------------|
|           |              |             | Conexiones telefóni                                   | cas                                                   |                                                           |                                                                |
|           |              |             | 4 Conecte un ext<br>que se encuent<br>Conecte el otro | remo del cable<br>tran en la parte<br>extremo al telé | de teléfono a los puert<br>posterior del módem d<br>fono. | os telefónicos grises<br>le telefonía ( <b>A</b> o <b>B</b> ). |

#### **Configuración de la conexión Ethernet**

Si su PC está equipado con una tarjeta LAN que proporciona una conexión Ethernet, deberá configurar los parámetros TCP/IP de su ordenador. A continuación se detallan los pasos para configurar los parámetros TCP/IP de su equipo de modo que funcione con el módem de telefonía.

#### Requisitos

Antes de configurar la conexión Ethernet, asegúrese de contar con los siguientes elementos:

- PC con:
  - $-\,$  Uno de los siguientes sistemas operativos: Windows 2000, Windows XP, Windows Vista, Windows 7 o MacOS X
  - Interfaz Ethernet
- Cable Ethernet (suministrado)
- Información de dirección IP, subred, puerta de enlace y DNS para instalaciones que no utilicen DHCP

#### Cómo utilizar este capítulo

La lista siguiente indica los procedimientos que hay que seguir para modificar los parámetros TCP/IP en el PC. El procedimiento puede variar ligeramente en función del sistema operativo que utilice. Asegúrese de seguir los pasos correctos para el sistema operativo de su equipo. Siga los enlaces siguientes para obtener información sobre cómo configurar la conexión Ethernet en su sistema operativo.

- Configuración de TCP/IP para Windows 2000
- <u>Configuración de TCP/IP para Windows XP</u>
- <u>Configuración de TCP/IP para Windows Vista</u>
- Configuración de TCP/IP para Windows 7
- Configuración de TCP/IP para MacOS X

| Seguridad | Introducción | Instalación | Co<br>de        | nfiguración<br>e Ethernet                           | Us                                                                                                    | D                       | Solución de<br>problemas                            | Glosario                                     |
|-----------|--------------|-------------|-----------------|-----------------------------------------------------|----------------------------------------------------------------------------------------------------|-------------------------|-----------------------------------------------------|----------------------------------------------|
|           |              |             | Con             | figuración                                          | de TC                                                                                                    | P/IP                    | oara Windows                                        | <b>; 2000</b>                                |
|           |              |             | Siga e<br>Windo | estos pasos para<br>ws 2000.                        | a configu                                                                                                    | urar la int             | terfaz Ethernet en u                                | n sistema operativo                          |
|           |              |             | Nota:           | Los cuadro<br>ligeramente                           | s de diá<br>de los q                                                                                                    | logo que<br>jue se mu   | aparezcan en su eo<br>estran en este proceo         | quipo pueden diferir<br>dimiento.            |
|           |              |             | 1               | En el PC, seleco<br>acceso telefó                   | cione Ini<br>nico > C                                                                                                    | icio > Co<br>onexión    | nfiguración > Cone<br>de área local.                | xiones de red y de                           |
|           |              |             | 2               | En la ventana<br><b>TCP/IP</b> hacien               | Propieda<br>do clic e                                                                                                    | ades de C<br>n ella una | Conexión de área loc<br>vez y haga clic en <b>P</b> | al, resalte la opción<br><b>ropiedades</b> . |
|           |              |             |                 | Nota: Si su PC<br>la apropiada en<br>conexión de ár | dispone<br>a el área<br>ea local.<br>rues<br>100 + Modem 56 (El<br>by this connection:<br>rorks<br>rhencer<br>for Microsoft Network<br>F)<br>wintall []<br>Wintermet Protocol T<br>at provides conniugh<br>restall []<br>Wintermet Protocol T<br>at provides conniugh<br>restall []<br>()<br>()<br>()<br>()<br>()<br>()<br>()<br>()<br>()<br>() | de más do<br>Conecta    | e una tarjeta Etherne<br><b>ar usando</b> de la ven | t, deberá seleccionar<br>tana Propiedades de |

| Seguridad | Introducción | Instalación | Configuración<br>de Ethernet                     | Uso                   | Solución de<br>problemas                  | Glosario                                 |
|-----------|--------------|-------------|--------------------------------------------------|-----------------------|-------------------------------------------|------------------------------------------|
|           |              |             | 3 Haga clic en Ob<br>Ja dirección<br>en Aceptar. | Advanced<br>OK Cancel | ección IP automátican<br>DNS automáticame | nente y en Obtener<br>nte y, por último, |

- **4** Haga clic en **Aceptar** para aceptar la nueva configuración y de nuevo en **Aceptar** para cerrar la ventana Configuración.
- **5** Es posible que deba reiniciar el PC para que éste reciba una nueva dirección IP de la red.

| <ul> <li>Configuración de TCP/IP para Windows XP</li> <li>Siga estos pasos para configurar la interfaz Ethernet en un sistema or Windows XP.</li> <li>Nota para TCP/IPv6: Este procedimiento muestra la configuración de TC TCP/IPv6 no se encuentra instalado o activado de forma predeter en Windows XP. Si su proveedor de cable requiere TCP/IPv6, en lugar deberá instalarlo y activarlo en su sistema Windows X acceder a instrucciones de instalación, consulte los materiales de de Microsoft en Windows XP. Una vez instalado y activado, si mismo ejemplo de configuración, pero seleccione TCP/IPv6 en pertinente.</li> <li>Nota: Los cuadros de diálogo que aparezcan en su equipo pueden ligeramente de los que se muestran en este procedimiento.</li> <li>En el PC, seleccione Inicio &gt; Configuración &gt; Panel de control doble clic en el icono Conexiones de red del Panel de control.</li> </ul> | 0                                                                     |
|----------------------------------------------------------------------------------------------------|-----------------------------------------------------------------------|
| <ul> <li>Siga estos pasos para configurar la interfaz Ethernet en un sistema or Windows XP.</li> <li>Nota para TCP/IPv6: Este procedimiento muestra la configuración de TC TCP/IPv6 no se encuentra instalado o activado de forma predeter en Windows XP. Si su proveedor de cable requiere TCP/IPv6, en lugar deberá instalarlo y activarlo en su sistema Windows X acceder a instrucciones de instalación, consulte los materiales de de Microsoft en Windows XP. Una vez instalado y activado, si mismo ejemplo de configuración, pero seleccione TCP/IPv6 en pertinente.</li> <li>Nota: Los cuadros de diálogo que aparezcan en su equipo pueden ligeramente de los que se muestran en este procedimiento.</li> <li>1 En el PC, seleccione Inicio &gt; Configuración &gt; Panel de control doble clic en el icono Conexiones de red del Panel de control.</li> </ul>                                                |                                                                       |
| <ul> <li>Nota para TCP/IPv6: Este procedimiento muestra la configuración de TC TCP/IPv6 no se encuentra instalado o activado de forma predeter en Windows XP. Si su proveedor de cable requiere TCP/IPv6, en lugar deberá instalarlo y activarlo en su sistema Windows X acceder a instrucciones de instalación, consulte los materiales de de Microsoft en Windows XP. Una vez instalado y activado, si mismo ejemplo de configuración, pero seleccione TCP/IPv6 en pertinente.</li> <li>Nota: Los cuadros de diálogo que aparezcan en su equipo pueden ligeramente de los que se muestran en este procedimiento.</li> <li>1 En el PC, seleccione Inicio &gt; Configuración &gt; Panel de control doble clic en el icono Conexiones de red del Panel de control.</li> </ul>                                                                                                    | erativo                                                               |
| <ul> <li>Nota: Los cuadros de diálogo que aparezcan en su equipo pueder ligeramente de los que se muestran en este procedimiento.</li> <li>1 En el PC, seleccione Inicio &gt; Configuración &gt; Panel de control doble clic en el icono Conexiones de red del Panel de control.</li> </ul>                                                                                                    | P/IPv4.<br>minada<br>primer<br>P. Para<br>ayuda<br>ga este<br>el paso |
| <ol> <li>En el PC, seleccione Inicio &gt; Configuración &gt; Panel de control<br/>doble clic en el icono Conexiones de red del Panel de control.</li> </ol>                                                                                                    | diferir                                                               |
|                                                                                                    | y haga                                                                |
| La ventana de conexión de red muestra una lista de conexión<br>y adaptadores de red asociados.                                                                                                    | es lan                                                                |
| S Network Connections                                                                                                    |                                                                       |
| File Edit View Favorites Tools Advanced Help                                                                                                    | -                                                                     |
| Address 🔍 Network Connections                                                                                                    | 🔁 Go                                                                  |
| Name     Type     Status     Device Name       LAN or High-Speed Internet                                                                                                    | -1                                                                    |
| Imply Wireless Network Connection 2       LAN or High-Speed Internet       Not connected       Intel(R) WiFi Link 5300 AGN         Local Area Connection 4       LAN or High-Speed Internet       Disabled       Cisco Systems VPN Adapter         Local Area Connection 2       LAN or High-Speed Internet       Disabled       Connected       Intel(R) 82567LM Gigabit Network Context         1394 Connection 2       LAN or High-Speed Internet       LAN or High-Speed Internet       Connected       1394 Net Adapter #2       Value                                                                                                    | inection                                                              |

| Seguridad | Introducción | Instalación | Configuración<br>de Ethernet | Uso | Solución de<br>problemas | Glosario |
|-----------|--------------|-------------|------------------------------|-----|--------------------------|----------|
|           |              |             |                              |     |                          |          |

**2** Haga doble clic en la conexión de área local que desee emplear para la conexión de red del dispositivo.

Se muestra la ventana Estado de conexión de área local.

| Local   | Area Conr | nection 2 Status | ?         |
|---------|-----------|------------------|-----------|
| ieneral | Support   |                  | _         |
| Conne   | ection    |                  |           |
| Statu   | us:       |                  | Connected |
| Dura    | tion:     |                  | 00:03:21  |
| Spee    | ed:       |                  | 12.0 Mbps |
| Activi  | W         | Sent — 🛐 -       | Received  |
| Byte    | s:        | 12,198           | 43,986    |
| Etop    | erties    | Disable          |           |
|         |           |                  | Close     |

- **3** Haga clic en **Propiedades**.
- 4 Seleccione **TCP/IP** mediante un solo clic. A continuación, haga clic en **Propiedades**.

| onne                 | et using:                                                                                                    |                                                                                                    |                                    |                                                      |
|----------------------|----------------------------------------------------------------------------------------------------|----------------------------------------------------------------------------------------------------|------------------------------------|------------------------------------------------------|
| <b>1</b>             | ARRIS TOUCHS                                                                                                    | TONE DEVICE                                                                                                    |                                    |                                                      |
| nis c <u>c</u>       | nnection uses th                                                                                                    | he following items                                                                                                    |                                    | Configure                                            |
|                      | Charles and the second second s |                                                                                                    |                                    |                                                      |
|                      | File and Printe<br>QoS Packet S<br>Internet Protoc                                                                                                    | r Shaing for Micr<br>cheduler<br>col (TCP/IP)                                                                             | osoft Netwo                        | Properties                                           |
|                      | File and Printe<br>QoS Packet S<br>Internet Protoc                                                                                                    | r Sharing for Micr<br>icheduler<br>col (TCP/IP)                                                                           | osoft Netwo                        | rks<br>Pjoperties                                    |
| Desc<br>Trar<br>wide | File and Printe<br>QoS Packet S<br>Internet Protoco<br>Install<br>ription<br>Ismission Control<br>is area network p<br>ss diverse interc                                                                                                    | r Sharing for Micr<br>icheduler<br>col (TCP/IP)<br>Unmciale<br>Protocol/Interne<br>rotocol that provio<br>onnected networ | t Protocol. 1<br>des commur<br>ks. | rks<br>P <u>roperties</u><br>The default<br>nication |

| Seguridad | Introducción | Instalación | Configuración<br>de Ethernet | Uso | Solución de<br>problemas | Glosario |
|-----------|--------------|-------------|------------------------------|-----|--------------------------|----------|
|           |              |             |                              |     |                          |          |

5 Haga clic en la ficha General. A continuación, haga clic en Obtener una dirección IP automáticamente y en Aceptar.

| eneral                           | Alternate Configuration                                                      |                                                                                      |
|----------------------------------|------------------------------------------------------------------------------|--------------------------------------------------------------------------------------|
| You can<br>this capi<br>the appr | get IP settings assigne<br>ability. Otherwise, you n<br>opriate IP settings. | d automatically if your network supports<br>eed to ask your network administrator fo |
| 0 Db                             | tain an IP address auto                                                      | matically                                                                            |
| OUs                              | e the following IP addre                                                     | 188:                                                                                 |
| IP ad                            | dress                                                                        |                                                                                      |
| Salara                           | el menti                                                                     |                                                                                      |
| Dolar                            | R galavian                                                                   |                                                                                      |
| 0 Db                             | tain DNS server addres                                                       | s automatically                                                                      |
| OUs                              | e the following DNS ser                                                      | ver addresses:                                                                       |
| Elen                             | ned ONS conver                                                               |                                                                                      |
| ellenn                           | ere EMC server                                                               |                                                                                      |
|                                  |                                                                              |                                                                                      |
|                                  |                                                                              | Advanced.                                                                            |
|                                  |                                                                              | OK Com                                                                               |

- 6 Haga clic en **Aceptar** para aceptar la nueva configuración y de nuevo en **Aceptar** para cerrar la ventana Propiedades.
- **7** Es posible que deba reiniciar el PC para que éste reciba una nueva dirección IP de la red.

| Seguridad | Introducción | Instalación | Configuración<br>de Ethernet | Uso | Solución de<br>problemas | Glosario |
|-----------|--------------|-------------|------------------------------|-----|--------------------------|----------|
|           |              |             |                              |     |                          |          |

#### Configuración de TCP/IP para Windows Vista

Siga estos pasos para configurar la interfaz Ethernet en un sistema operativo Windows Vista.

**1** Abra el Panel de control de Vista.

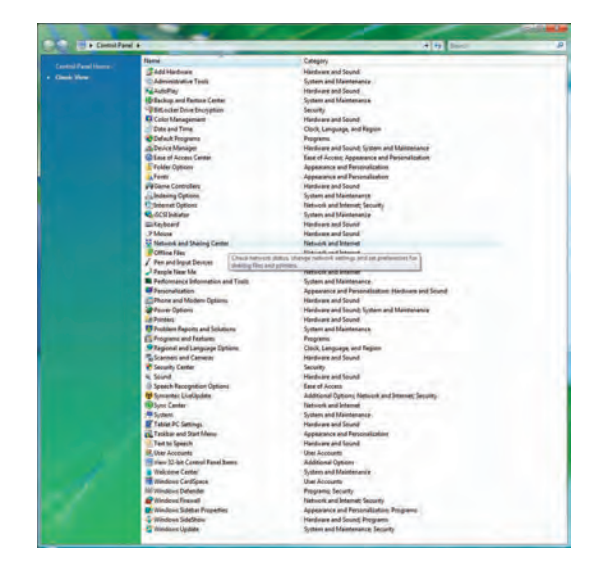

2 Haga doble clic en **Centro de redes y recursos compartidos** para mostrar la ventana Centro de redes y recursos compartidos.

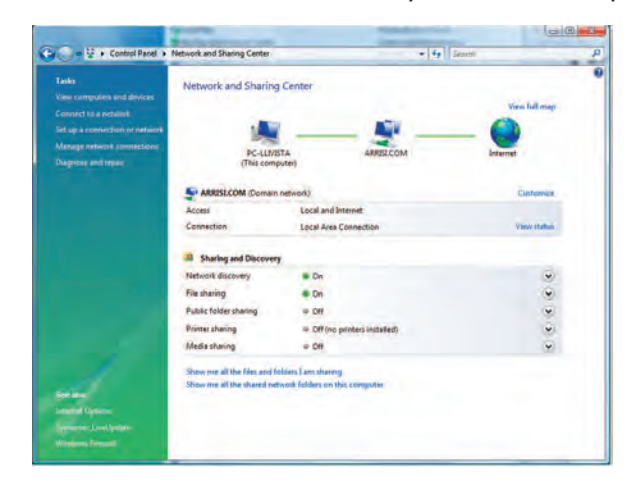

| Seguridad | Introducción | Instalación | Configuración<br>de Ethernet | Uso | Solución de<br>problemas | Glosario |
|-----------|--------------|-------------|------------------------------|-----|--------------------------|----------|
|           |              |             |                              |     |                          |          |

**3** Haga clic en **Administrar conexiones de red**. Si aparece una casilla indicadora que le pide una conexión, elija **Conexión de área local**.

Se muestra la ventana Centro de redes y recursos compartidos.

| Control Panel > Netwo        | rk Connections       |                     |              |            |                | _            |   |
|------------------------------|----------------------|---------------------|--------------|------------|----------------|--------------|---|
| e Edit View Tools Advanced H | lelp.                |                     |              |            |                |              |   |
| Organice • 📰 Views • 🗶 Onab  | ie this network devi | ce 🔛 Olagame Hill ( | ionnection 8 | S Kenner H | s connection 1 | -            | 1 |
| me Satu Douterfaire          | Connectivity         | Newook Category     | Owner        | Type       | Diane E o'     | 4ort Address |   |

**4** Haga doble clic en **Conexión de área local** para abrir la ventana Propiedades.

**Nota:** Si Windows solicita permiso para continuar, haga clic en **Continuar**.

| letworking Sharing                                                                                                    | Networking Sharing                                                                                                    |
|----------------------------------------------------------------------------------------------------|----------------------------------------------------------------------------------------------------|
| Connect using:                                                                                                    | Connect using:                                                                                                    |
| Realtek RTL8101E Family PCI-E Fast Ethemet NIC (NDIS                                                                                                    | Realtek RTL8101E Family PCI-E Fast Ethemet NIC (NDIS                                                                                                    |
| Configure                                                                                                    | Configuré<br>This connection uses the following items:                                                                                                    |
| Client for Microsoft Networks     Symantec Network Security Intermediate Filter Driver     Deterministic Network Enhancer     Ologo Packet Scheduler                                                                                                    | Clent for Microsoft Networks      Symantec Network Security Intermediate Filter Driver      Beterministic Network Enhancer                                                                                                    |
| ☑     File and Printer Sharing for Microsoft Networks.       ☑     Intermet Protocol Version 6 (TCP/IPv6)       ☑     Intermet Protocol Version 4 (TCP/IPv4)       Image: State State S |                                                                                                    |
|                                                                                                    | Cos Pracket Scheduler      Cos Pracket Scheduler      File and Printer Sharing for Microsoft Networks      Internet Protocol Version 6 (TICP/IPv6)      Cos Pracket Scheduler      Internet Protocol Version 4 (TCP/IPv4)      Internet Protocol Version 4 (TCP/IPv4)      Internet Proto |
|                                                                                                    | Cos Pracket Scheduler      Cos Pracket Scheduler      File and Printer Sharing for Microsoft Networks      Internet Protocol Version 6 (TCP/IPv4)      Install     Uninstall     Properties      Description      TCP/IP version 6. The latest version of the internet protocol     that provides communication across diverse interconnected     networks.                                                                                                    |

TCP/IPv4 seleccionado

**TCP/IPv6** seleccionado

| Seguridad | Introducción | Instalación | Configuración<br>de Ethernet                                                                                                    | Uso                                         | Solución de<br>problemas                                                                                                    | Glosario                                              |
|-----------|--------------|-------------|----------------------------------------------------------------------------------------------------|---------------------------------------------|----------------------------------------------------------------------------------------------------|-------------------------------------------------------|
|           |              |             | 5 Haga doble clic<br>configurar TCP/                                                                                                    | en <b>Protoco</b><br>IPv4.                  | lo de Internet versión 4                                                                                                    | <b>4 (TCP/IPv4)</b> par                               |
|           |              |             | <b>Nota:</b> Si su prov<br>clic en <b>Protoco</b><br>TCP/IPv6.<br><i>Se muestra la v</i>                                                                                                    | veedor de cal<br>blo de Inte<br>entana Prop | ole requiere una versión 6 d<br>rnet versión 6 (TCP/IP<br>iedades de TCP/IP de la ver                                                                                                    | e TCP/IP, haga dobl<br>v6) para configura             |
|           |              |             | Internet Protocol Version 4 (TCP/IPv4) Properties                                                                                                    |                                             | Internet Protocol Version 6 (TCP/IPv6) Properties                                                                                                    |                                                       |
|           |              |             | General Alternate Configuration                                                                                                    |                                             | General                                                                                                    |                                                       |
|           |              |             | You can get IP settings assigned automatically if your ne<br>this capability. Otherwise, you need to ask your network<br>for the appropriate IP settings.<br>Obtain an IP address automatically<br>Use the following IP address: | twork supports<br>administrator             | You can get IPv6 settings assigned automatically if your network:<br>Otherwise, you need to ask your network administrator for the ap<br>© Obtain an IPv6 address automatically<br>© Use the following IPv6 address: | supports this capability,<br>propriate IPv6 settings. |
|           |              |             | IP address:                                                                                                    |                                             | (Pwo address:                                                                                                    |                                                       |
|           |              |             | Subnet mask:                                                                                                    |                                             | Subrig: pretty length:                                                                                                    |                                                       |
|           |              |             | Default gabevey                                                                                                    |                                             | OleFault.gadeway                                                                                                    |                                                       |
|           |              |             | Obtain DNS server address automatically                                                                                                    |                                             | Obtain DNS server address automatically                                                                                                    |                                                       |
|           |              |             | Use the following DNS server addresses:                                                                                                    |                                             | Ouse the following DNS server addresses:                                                                                                    |                                                       |
|           |              |             | Wreferwold DNS service                                                                                                    | -                                           | Preferred DNS server:                                                                                                    |                                                       |
|           |              |             | Altmnate ONS servini                                                                                                    |                                             | Alternate ONS aground                                                                                                    |                                                       |
|           |              |             |                                                                                                    | Advanced                                    |                                                                                                    | Advanced                                              |
|           |              |             |                                                                                                    |                                             |                                                                                                    |                                                       |
|           |              |             |                                                                                                    |                                             |                                                                                                    |                                                       |

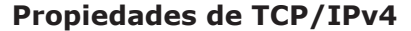

**Propiedades de TCP/IPv6** 

- 6 Tanto para TCP/IPv4, como para TCP/IPv6, seleccione Obtener una dirección IP automáticamente y Obtener la dirección del servidor DNS automáticamente, a menos que el proveedor del cable le dé otras instrucciones.
- 7 Haga clic en **Aceptar** para aceptar la nueva configuración y cierre la ventana Propiedades.

| Seguridad | Introducción | Instalación | Configuración<br>de Ethernet | Uso | Solución de<br>problemas | Glosario |
|-----------|--------------|-------------|------------------------------|-----|--------------------------|----------|
|           |              |             |                              |     |                          | _        |

#### Configuración de TCP/IP para Windows 7

Siga estos pasos para configurar la interfaz Ethernet en un sistema operativo Windows 7.

**1** Abra el panel de control de Windows 7.

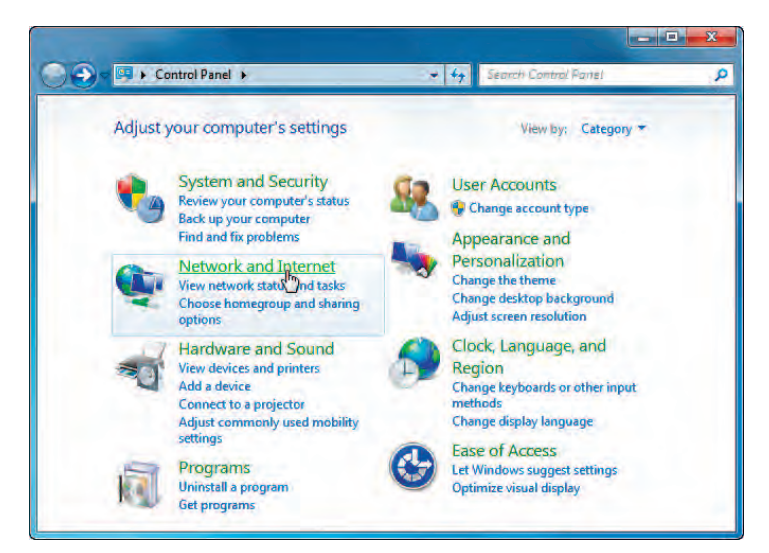

2 Haga clic en Redes e Internet.

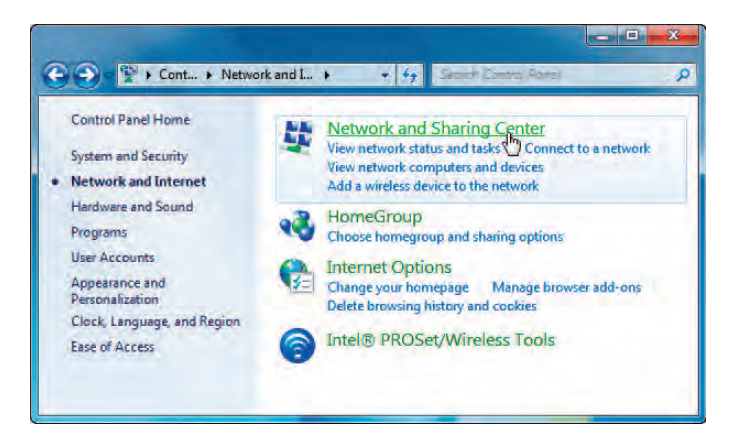

| Seguridad | Introducción | Instalación | Configuración<br>de Ethernet | Uso | Solución de<br>problemas | Glosario |
|-----------|--------------|-------------|------------------------------|-----|--------------------------|----------|
|           |              |             |                              |     |                          |          |

3 Haga clic en Centro de redes y recursos compartidos.

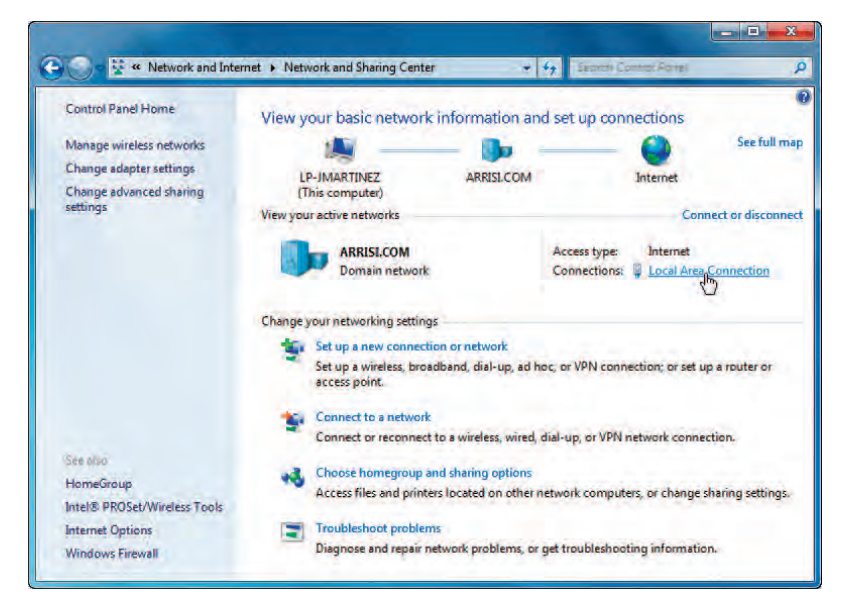

4 Haga clic en Conexión de área local para abrir la ventana Estado.

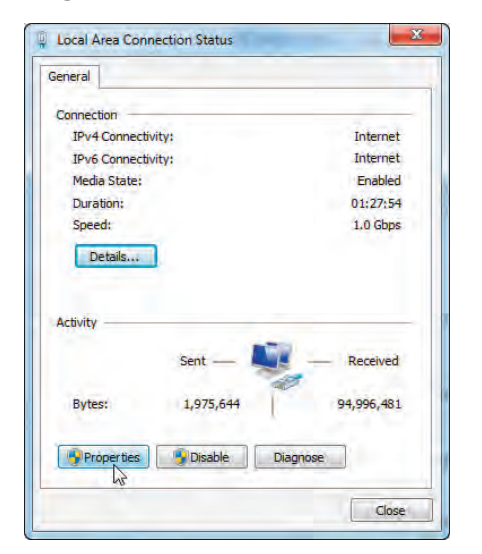

hi

| Seguridad | Introducción | Instalación | Configuración<br>de Ethernet | Uso             | Solución de<br>problemas  | Glosario |
|-----------|--------------|-------------|------------------------------|-----------------|---------------------------|----------|
|           |              |             | 5 Haga clic en l             | Propiedades par | a abrir la ventana Propie | edades.  |

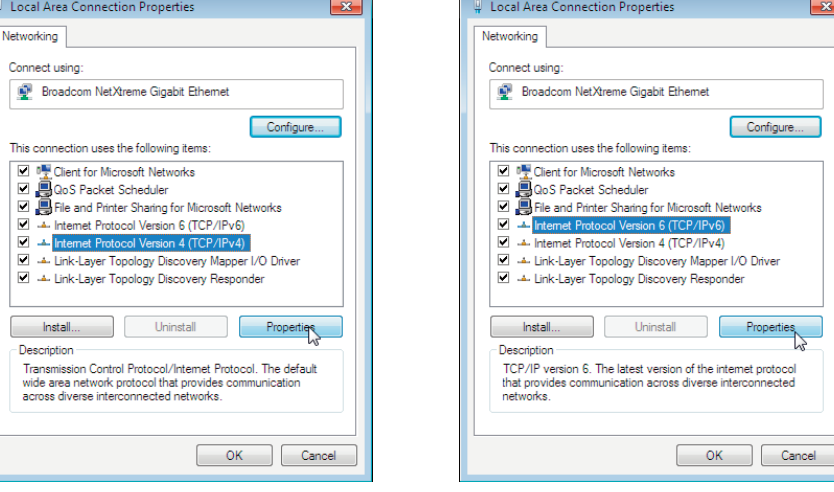

TCP/IPv4 seleccionado

**TCP/IPv6** seleccionado

| Seguridad | Introducción | Instalación | Configuración<br>de Ethernet                                                                                                    | Uso                                                                   | Solución de<br>problemas                                                                                                    | Glosario                                                       |
|-----------|--------------|-------------|----------------------------------------------------------------------------------------------------|-----------------------------------------------------------------------|----------------------------------------------------------------------------------------------------|----------------------------------------------------------------|
|           |              |             | 6 Seleccione Prot<br>Propiedades pa                                                                                                   | <b>ocolo de Int</b><br>ara configurar                                 | <b>ernet versión 4 (TCP/IPv</b><br><sup>.</sup> TCP/IPv4.                                                                        | <b>4)</b> y haga clic en                                       |
|           |              |             | <b>Nota:</b> Si su prov<br><b>Protocolo de</b><br><b>Propiedades</b> pa<br>Se muestra la ve                                           | veedor de cab<br><b>Internet v</b><br>ara configurar<br>entana Propie | les requiere la versión 6 de T<br><b>versión 6 (TCP/IPv6)</b><br>TCP/IPv6.<br><i>dades de TCP/IP de la versió</i>                | CP/IP, seleccione<br>/ haga clic en<br><i>in seleccionada.</i> |
|           |              |             | Internet Protocol Version 4 (TCP/IPv4) Propert                                                                                        | ies 🤗 🔀                                                               | Internet Protocol Version 6 (TCP/IPv6) Properties                                                                                | ? 💌                                                            |
|           |              |             | General Alternate Configuration                                                                                                    |                                                                       | General                                                                                                    |                                                                |
|           |              |             | You can get IP settings assigned automatically<br>this capability. Otherwise, you need to ask you<br>for the appropriate IP settings. | if your network supports<br>ir network administrator                  | You can get IPv6 settings assigned automatically if your networ<br>Otherwise, you need to ask your network administrator for the | k supports this capability.<br>appropriate IPv6 settings.      |
|           |              |             | Obtain an IP address automatically                                                                                                    |                                                                       | Obtain an IPv6 address automatically                                                                                             |                                                                |
|           |              |             | O Use the following IP address:                                                                                                    |                                                                       | Use the following IPv6 address:                                                                                                  |                                                                |
|           |              |             | IP address:                                                                                                    |                                                                       | IPv6 address:                                                                                                    |                                                                |
|           |              |             | Subnet mask!                                                                                                    | - 6                                                                   | Subnet prefix length:                                                                                                    |                                                                |
|           |              |             | Default gateway:                                                                                                    |                                                                       | Default gateway:                                                                                                    |                                                                |
|           |              |             | Obtain DNS server address automatically                                                                                               |                                                                       | <ul> <li>Obtain DNS server address automatically</li> </ul>                                                                      |                                                                |
|           |              |             | O Use the following DNS server addresses:                                                                                             |                                                                       | Use the following DNS server addresses:                                                                                          |                                                                |
|           |              |             | Preferred DNS serveri .                                                                                                    | 10 D                                                                  | Preferred DNS server:                                                                                                    |                                                                |
|           |              |             | Alternate DNS server:                                                                                                    |                                                                       | Alternate DNS server:                                                                                                    |                                                                |
|           |              |             | Välidäte settings upon exit                                                                                                    | Advanced                                                              | Validate settings upon exit                                                                                                    | Advanced                                                       |
|           |              |             |                                                                                                    | OK Cancel                                                             |                                                                                                    | OK Cancel                                                      |
|           |              |             | Propiedades de                                                                                                    | TCP/IPv4                                                              | Propiedades de T                                                                                                    | CP/IPv6                                                        |

- 7 Tanto para TCP/IPv4, como para TCP/IPv6, seleccione Obtener una dirección IP automáticamente y Obtener la dirección del servidor DNS automáticamente, a menos que el proveedor del cable le dé otras instrucciones.
- 8 Haga clic en **Aceptar** para aceptar la nueva configuración y cierre la ventana Propiedades. A continuación, haga clic en **Cerrar** para salir de las demás pantallas de configuración.

| Seguridad | Introducción | Instalación | Configuración<br>de Ethernet | Uso       | Solución de<br>problemas | Glosario |
|-----------|--------------|-------------|------------------------------|-----------|--------------------------|----------|
|           |              |             | Configuración                | de TCP/IP | para MacOS X             |          |

Siga estos pasos para configurar la interfaz Ethernet en un sistema operativo MacOS.

**1** Abra Preferencias del sistema, ya sea al elegir Preferencias del sistema del menú de Apple o al hacer clic en el icono Preferencias del sistema en el escritorio.

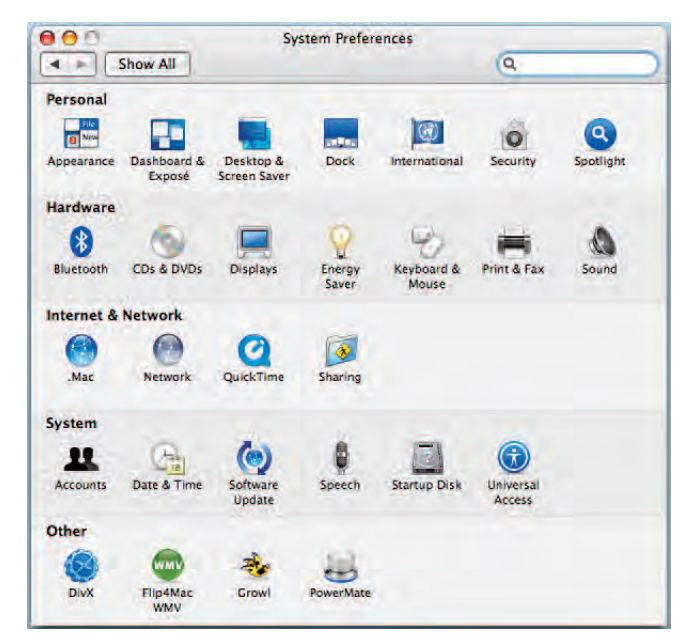

| Seguridad | Introducción | Instalación | Configuración<br>de Ethernet | Uso | Solución de<br>problemas | Glosario |
|-----------|--------------|-------------|------------------------------|-----|--------------------------|----------|
|           |              |             |                              |     |                          |          |

#### 2 Haga clic en el icono Red.

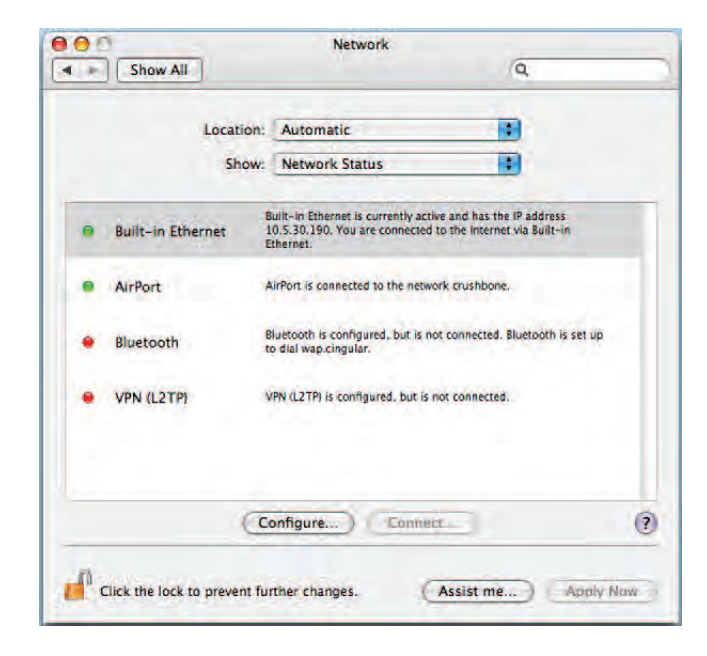

| Seguridad | Introducción | Instalación | Configuración<br>de Ethernet | Uso | Solución de<br>problemas | Glosario |
|-----------|--------------|-------------|------------------------------|-----|--------------------------|----------|
|           |              |             |                              |     |                          |          |

**3** Elija **Automático** del menú desplegable Ubicación, y **Ethernet integrado** del menú Mostrar.

|                | Location: | Automatic    | £             |               |          |
|----------------|-----------|--------------|---------------|---------------|----------|
|                | Show:     | Built-in Eth | nernet        |               |          |
| T              | P/IP PP   | PoE Apple    | Talk Proxies  | Ethernet      |          |
| Configure IPv- | 4: Using  | DHCP         |               |               |          |
| IP Addres      | s:        |              |               | Renew DHC     | P Lease  |
| Subnet Mas     | k         |              | DHCP Client I | D:            |          |
| Route          | n         |              |               | (If required) | 5        |
| DNS Server     | s:        |              |               |               | (Option: |
| Search Domain  | s:        |              |               |               | (Optiona |
| IPv6 Addres    | s:        |              |               |               |          |
|                | Config    | gure IPv6)   |               |               | (        |

**4** Si es necesario, elija la ficha TCP/IP.

Si está utilizando **TCP/IPv4**, vaya al **paso 5**. Si su proveedor de cable requiere **TCP/IPv6**, vaya al **paso 8**.

- 5 Elija **Usar DHCP** del menú Configurar IPv4.
- 6 De ser necesario, haga clic en el botón Renovar la concesión DHCP.
- 7 Cierre la aplicación Propiedades del sistema.

La configuración de TCP/IPv4 se ha completado.

| Seguridad | Introducción | Instalación | Configuración<br>de Ethernet | Uso | Solución de<br>problemas | Glosario |
|-----------|--------------|-------------|------------------------------|-----|--------------------------|----------|
|           |              |             |                              |     |                          |          |

8 Si está utilizando TCP/IPv6, haga clic en **Configurar IPv6** situado al lado del botón de la ventana anterior.

| Conditioner 10 Coll Accession Inc.                                                                                                    |        |
|----------------------------------------------------------------------------------------------------|--------|
| Configure IPV6: Automatically                                                                                                    |        |
| IPv6 Address:                                                                                                    |        |
| Router:                                                                                                    |        |
|                                                                                                    |        |
| (Canal) (OV                                                                                                    | 3      |
| Cancer OK                                                                                                    |        |
|                                                                                                    |        |
| IP Address: Renew DHCP                                                                                                    | Lease  |
| Subnet Mask: DHCP Client ID:                                                                                                    |        |
| Router:                                                                                                    |        |
| DNS Servers                                                                                                    | Ontio  |
|                                                                                                    | (opins |
| Search Domains:                                                                                                    | (Optio |
| IPv6 Address:                                                                                                    |        |
| (Trade and the second second s |        |
| Configure IPvo                                                                                                    |        |

- **9** Elija **Automáticamente** del menú desplegable de Configurar IPv6 y haga clic en **Aceptar**.
- 10 Cierre la aplicación Propiedades del sistema.

| Seguridad | Introducción | Instalación                | Configuración<br>de Ethernet                     | Uso                            | Solución de<br>problemas                            | Glosario                              |  |  |
|-----------|--------------|----------------------------|--------------------------------------------------|--------------------------------|-----------------------------------------------------|---------------------------------------|--|--|
|           |              | Uso del módem de telefonía |                                                  |                                |                                                     |                                       |  |  |
|           |              |                            | Este capítulo describe<br>Touchstone y trata los | los controles y procedimientos | las características del<br>básicos para la solución | módem de telefonía<br>1 de problemas. |  |  |

- Configuración del PC para usar el módem de telefonía
- Luces indicadoras para los modelos TM902A/B/S
- Uso del botón Reset

#### Configuración del PC para usar el módem de telefonía

Siga las instrucciones del paquete de información suministrado por su compañía de cable. Si necesita ayuda para configurar el PC, póngase en contacto con su compañía de cable.

#### Problemas de cableado

Si todas las luces del módem de telefonía parpadean durante más de 10 segundos, esto significa que existe un problema con el cableado del teléfono; puede que haya un cortocircuito entre los cables rojo y verde (están en contacto) o tensión no deseada en las líneas. Si persiste este patrón durante más de 10 segundos, desconecte las líneas telefónicas del módem de telefonía y llame a un técnico en cableado para que le ayude.

| Seguridad | Introducción | Instalación | Configuración<br>de Ethernet | Uso | Solución de<br>problemas | Glosario |
|-----------|--------------|-------------|------------------------------|-----|--------------------------|----------|
|           |              |             |                              |     |                          |          |

#### Luces indicadoras para los modelos TM902A/B/S

El módem de telefonía Touchstone dispone de siete luces indicadoras que le ayudarán a solucionar problemas.

#### Luces indicadoras: funcionamiento normal

El siguiente cuadro muestra los patrones de luces durante el funcionamiento normal de la unidad. El estado no se verá afectado en caso de que no aparezcan los colores.

| Modo                              | Power     | DS                                                                                                    | EE.UU.                                                                                                    | Online                                                                                 | Link                                                                                                    | Tel 1/<br>Tel 2                                                                |
|-----------------------------------|-----------|----------------------------------------------------------------------------------------------------|----------------------------------------------------------------------------------------------------|----------------------------------------------------------------------------------------|----------------------------------------------------------------------------------------------------|--------------------------------------------------------------------------------|
| Alimentación<br>de CA<br>correcta | Encendido | Amarillo <sup>1</sup> =<br>Conectado a<br>Internet (alta<br>velocidad)<br>Verde <sup>1</sup> =<br>Conectado<br>a Internet<br>(velocidad<br>ultra rápida)<br>Parpadea =<br>No conectado<br>a Internet | Amarillo <sup>1</sup> =<br>Conectado a<br>Internet (alta<br>velocidad)<br>Verde <sup>1</sup> =<br>Conectado<br>a Internet<br>(velocidad<br>ultra rápida)<br>Parpadea =<br>No conectado<br>a Internet | <b>Encendido</b> =<br>Internet<br>disponible<br>Apagado =<br>Internet<br>no disponible | Amarillo <sup>1</sup> =<br>Ethernet 10/100<br>Base T conectado<br>Verde <sup>1</sup> =<br>Ethernet 1000<br>Base T conectado<br>Apagado =<br>PC no conectado<br>Parpadea =<br>Actividad en el PC | Encendido =<br>colgado<br>Parpadea =<br>descolgado<br>Apagado =<br>desactivado |
| Sin<br>alimentación<br>de CA      | Apagado   | Apagado                                                                                                    | Apagado                                                                                                    | Apagado                                                                                | Apagado                                                                                                    | Apagado                                                                        |
| Actualización<br>de firmware      | Encendido | Parpadea                                                                                                    | Parpadea                                                                                                    | Encendido                                                                              | (funcionamiento<br>normal)                                                                                                    | (funcionamiento<br>normal)                                                     |

**Nota 1**: La compañía de cable puede configurar el módem de telefonía para que siempre muestre los indicadores **DS**, **US** y **Link** en verde, independientemente de la velocidad de la conexión, o intercambiar el significado (indicador de velocidad) entre amarillo y verde.

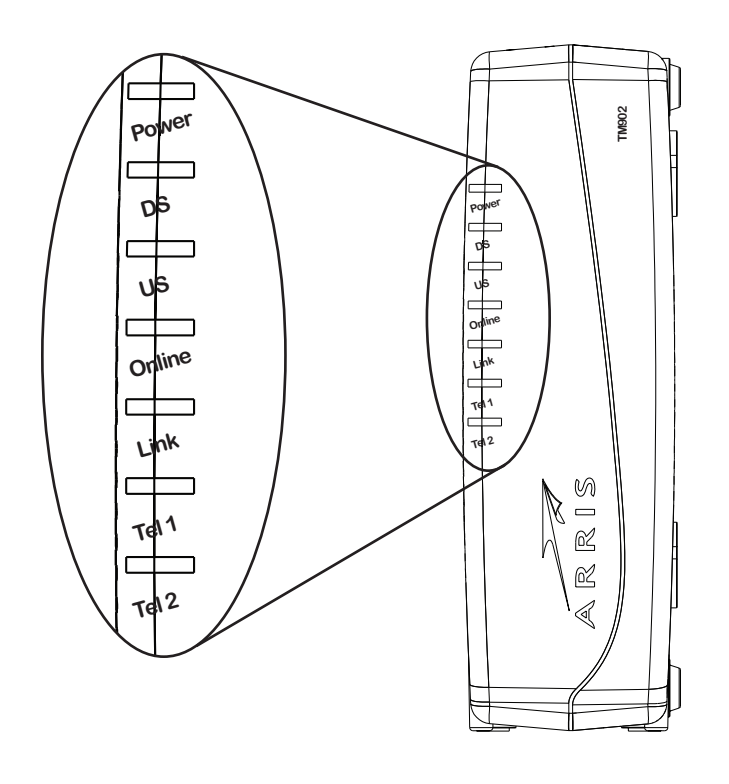

| Seguridad | Introducción | Instalación | Configuración<br>de Ethernet | Uso | Solución de<br>problemas | Glosario |
|-----------|--------------|-------------|------------------------------|-----|--------------------------|----------|
|           |              |             |                              |     |                          |          |

#### Luces indicadoras: secuencia de inicio

El siguiente cuadro muestra los patrones de luces del módem de telefonía durante cada fase de la secuencia de inicio. Existen dos fases de inicio; la fase de telefonía y la fase del módem por cable. Ambas se describen a continuación.

| Power, DS,                                        | Telé        | éfono                         | Descripción                                |  |  |  |
|---------------------------------------------------|-------------|-------------------------------|--------------------------------------------|--|--|--|
| US, Online                                        | 1 2         |                               |                                            |  |  |  |
| Apagado                                           | Apagado     | Apagado                       | Módem por cable sin alimentación           |  |  |  |
| Parpadea                                          | Parpadea    | Parpadea                      | Autocomprobación de encendido              |  |  |  |
| Com                                               | ienza la Se | cuencia de ir                 | nicio del módem por cable                  |  |  |  |
| Encendido                                         | Parpadea    | Apagado                       | Obteniendo información de red telefónica   |  |  |  |
| Encendido                                         | Apagado     | Parpadea                      | Obteniendo información de línea telefónica |  |  |  |
| Encendido Parpadea Parpadea Activando servicio to |             | Activando servicio telefónico |                                            |  |  |  |
| Comienza el funcionamiento normal                 |             |                               |                                            |  |  |  |

**Nota**: Los indicadores **DS** y **US** parpadearán en amarillo durante la secuencia de inicio y cambiarán a color verde si el módem de telefonía establece una conexión de velocidad ultra rápida. Algunas compañías de cable invierten estos colores.

| Seguridad | Introducción | Instalación | Configuración<br>de Ethernet | Uso | Solución de<br>problemas | Glosario |
|-----------|--------------|-------------|------------------------------|-----|--------------------------|----------|
|           |              |             |                              |     |                          |          |

#### Secuencia de inicio del módem por cable

El siguiente cuadro muestra la secuencia de inicio para la parte del módem por cable del módem de telefonía. El indicador de colores no es importante.

| DS        | EE.UU.    | Online    | Descripción                                                                                               |
|-----------|-----------|-----------|----------------------------------------------------------------------------------------------------|
| Parpadea  | Apagado   | Apagado   | Búsqueda descendente                                                                                      |
| Encendido | Parpadea  | Apagado   | Descendente encontrado; búsqueda ascendente                                                               |
| Encendido | Encendido | Parpadea  | Descendente y ascendente encontrado;<br>obteniendo información de configuración<br>del operador por cable |
| Encendido | Encendido | Encendido | Listo para el funcionamiento                                                                              |

| Seguridad | Introducción | Instalación | Configuración<br>de Ethernet | Uso | Solución de<br>problemas | Glosario |
|-----------|--------------|-------------|------------------------------|-----|--------------------------|----------|
|           |              |             |                              |     |                          |          |

#### TM902A/B

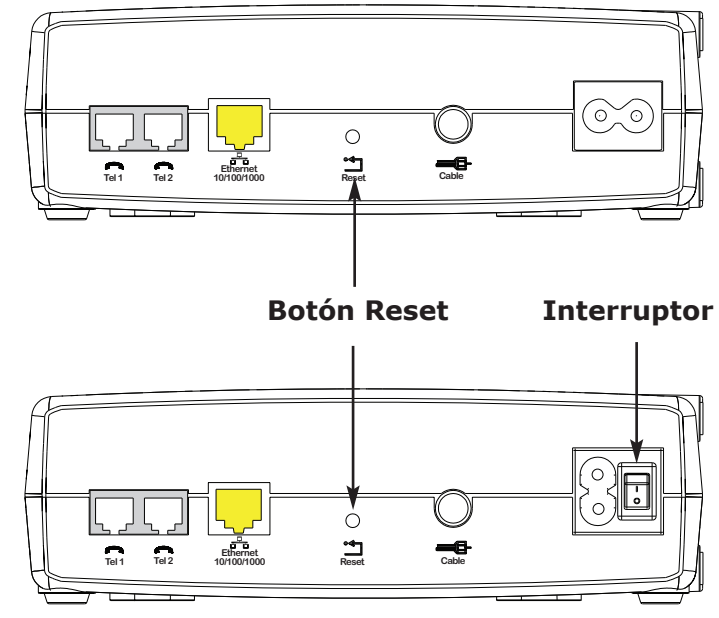

#### Uso del botón Reset

Use el botón **Reset**, que está en la parte trasera del módem de telefonía, para restablecer el módem como si se hubiera encendido y apagado la unidad. Si tiene dificultades para conectarse a Internet, tal vez necesite restablecer el módem de telefonía. El uso de este botón es poco frecuente.

Para presionar este botón, utilice un objeto puntiagudo **no metálico**. La imagen de la izquierda muestra la ubicación del botón **Reset**. El botón **Reset** se encuentra oculto para evitar su activación accidental.

**Sólo el modelo TM902S:** El interruptor del panel trasero también puede utilizarse para encender y apagar la unidad.

#### **TM902S**

| Seguridad | Introducción          | Instalación | Configuración<br>de Ethernet                                                                                                    | Uso                                                                                                    | Solución de<br>problemas                                                                                                    | Glosario                                                                                         |  |  |  |  |  |
|-----------|-----------------------|-------------|----------------------------------------------------------------------------------------------------|----------------------------------------------------------------------------------------------------|----------------------------------------------------------------------------------------------------|--------------------------------------------------------------------------------------------------|--|--|--|--|--|
|           | Solución de problemas |             |                                                                                                    |                                                                                                    |                                                                                                    |                                                                                                  |  |  |  |  |  |
|           |                       |             | El módem de telefonía está enchufado, pero la luz indicadora de<br>encendido (Power) está apagada.                                  |                                                                                                    |                                                                                                    |                                                                                                  |  |  |  |  |  |
|           |                       |             | Compruebe todas las conexiones de alimentación eléctrica. ¿Está correctamente enchufado el cable de alimentación en ambos extremos? |                                                                                                    |                                                                                                    |                                                                                                  |  |  |  |  |  |
|           |                       |             | Sólo el modelo TM902S: ¿Se encuentra el interruptor del panel trasero en la posición de encendido?                                  |                                                                                                    |                                                                                                    |                                                                                                  |  |  |  |  |  |
|           |                       |             | Si enchufó el cable de alimentación en una regleta de alimentación, asegúrese de que esté encendida.                                |                                                                                                    |                                                                                                    |                                                                                                  |  |  |  |  |  |
|           |                       |             | Evite utilizar un                                                                                                    | a toma de corrie                                                                                          | ente controlada por un i                                                                                                    | interruptor de pared.                                                                            |  |  |  |  |  |
|           |                       |             | Revise la toma enchufando en ella cualquier otro dispositivo (como p. ej.<br>una lámpara).                                          |                                                                                                    |                                                                                                    |                                                                                                  |  |  |  |  |  |
|           |                       |             | Por último, revi                                                                                                    | se el panel del c                                                                                         | lisyuntor y los fusibles.                                                                                                    |                                                                                                  |  |  |  |  |  |
|           |                       |             | No puedo conectarm                                                                                                    | ne a Internet.                                                                                            |                                                                                                    |                                                                                                  |  |  |  |  |  |
|           |                       |             | La primera vez<br>de 30 minutos<br>hay muchos us<br>enchufado en la                                                                 | que encienda el<br>antes de que pu<br>suarios conecta<br>a alimentación d                                 | módem de telefonía pu<br>eda conectarse a Interr<br>dos. Deje siempre el<br>e CA y conectado al sis                              | eden transcurrir más<br>net, especialmente si<br>módem de telefonía<br>tema de cable.            |  |  |  |  |  |
|           |                       |             | Revise las luces                                                                                                    | s indicadoras del                                                                                         | panel frontal:                                                                                                    |                                                                                                  |  |  |  |  |  |
|           |                       |             | Las luces in                                                                                                    | dicadoras <b>Powe</b>                                                                                     | <b>r</b> y <b>Online</b> deben estar                                                                                             | r encendidas.                                                                                    |  |  |  |  |  |
|           |                       |             | La luz indica                                                                                                    | adora <b>Link</b> debe                                                                                    | estar encendida o par                                                                                                    | padeando.                                                                                        |  |  |  |  |  |
|           |                       |             | <ul> <li>Si la luz in<br/>póngase en</li> </ul>                                                                                     | dicadora <b>Powe</b><br>contacto con su                                                                   | r parpadea durante n<br>compañía de cable.                                                                                       | nás de 30 minutos,                                                                               |  |  |  |  |  |
|           |                       |             | Revise las cone:<br>o doblar demas<br>o cortocircuito<br>divisores entre<br>módem de telef                                          | xiones del cable.<br>siado el <u>cable co</u><br>en el cable, lo c<br>el módem de tel<br>fonía directamer | Ajuste los conectores.<br><u>paxial</u> , ya que puede p<br>que obliga a sustituirlo<br>efonía y la toma CATV,<br>nte a la toma. | Evite pellizcar, torcer<br>rovocar una ruptura<br>. Si tiene uno o más<br>retírelos y conecte el |  |  |  |  |  |
|           |                       |             | Si es necesario,<br>(página siguien                                                                                                 | , consulte la seco<br>te).                                                                                | ción de soluciones para                                                                                                    | conexiones Ethernet                                                                              |  |  |  |  |  |

| Seguridad | Introducción                               | Instalación | Configuración<br>de Ethernet                                                                                                    | Uso                                                      | Solución de<br>problemas                                                      | Glosario                                                                 |  |  |  |  |  |
|-----------|--------------------------------------------|-------------|----------------------------------------------------------------------------------------------------|----------------------------------------------------------|-------------------------------------------------------------------------------|--------------------------------------------------------------------------|--|--|--|--|--|
|           | No puedo conectarme a Internet. (Ethernet) |             |                                                                                                    |                                                          |                                                                               |                                                                          |  |  |  |  |  |
|           |                                            |             | Si utiliza un concentrador, asegúrese de que esté encendido.                                                                                                    |                                                          |                                                                               |                                                                          |  |  |  |  |  |
|           |                                            |             | ¿Está utilizando el tipo correcto de cable <u>Ethernet</u> ? Utilice el cable suministrado para una-conexión directa al PC; utilice un cable cruzado para una conexión al concentrador o a un enrutador doméstico.                                                                     |                                                          |                                                                               |                                                                          |  |  |  |  |  |
|           |                                            |             | Pulse el botón l                                                                                                    | Reset que está e                                         | en la parte trasera del m                                                     | nódem de telefonía.                                                      |  |  |  |  |  |
|           |                                            |             | Me conecto a Intern                                                                                                    | et pero la con                                           | exión es lenta.                                                               |                                                                          |  |  |  |  |  |
|           |                                            |             | Si el sitio web que está visitando es muy concurrido, tal vez tenga dificultades para procesar todas las solicitudes. Si puede descargar otros sitios rápidamente, espere unos minutos e inténtelo de nuevo. La velocidad de la conexión puede verse afectada durante las horas punta. |                                                          |                                                                               |                                                                          |  |  |  |  |  |
|           |                                            |             | Si su módem d<br>sea directa o in<br>las otras comur                                                                                                    | e telefonía está<br>idirectamente, c<br>iicaciones de la | conectado a una LAN (<br>b bien a través de un se<br>red pueden reducir la ve | red de área local) ya<br>ervidor de seguridad,<br>elocidad de conexión.  |  |  |  |  |  |
|           |                                            |             | Para comproba<br>p. ej. <u>http://rev</u>                                                                                                    | r la velocidad de<br>views.cnet.com/                     | e la red haga una prueb<br>Bandwidth meter/7004                               | a vía Internet: visite<br>-7254_7-0.html                                 |  |  |  |  |  |
|           |                                            |             | No recibo el tono de                                                                                                    | línea cuando                                             | descuelgo el teléfono                                                         | , ċpor qué?                                                              |  |  |  |  |  |
|           |                                            |             | Para que el ser<br>adquirir el serv<br>módem. Los p<br>problema.                                                                                                    | vicio telefónico<br>icio de telefonía<br>basos siguiente | funcione en el módem o<br>al proveedor respectivo<br>s le ayudarán a ident    | de telefonía, se debe<br>o y configurarlo en el<br>cificar el origen del |  |  |  |  |  |
|           |                                            |             | <ul> <li>¿Está encer</li> </ul>                                                                                                    | idido el LED <b>Pov</b>                                  | wer?                                                                          |                                                                          |  |  |  |  |  |
|           |                                            |             | Si no lo est<br>y que la ton                                                                                                    | tá, compruebe o<br>na de corriente                       | que el módem de telef<br>reciba energía.                                      | onía esté enchufado                                                      |  |  |  |  |  |
|           |                                            |             | Si el LED es                                                                                                    | tá encendido, v                                          | aya al paso siguiente.                                                        |                                                                          |  |  |  |  |  |

| Seguridad | Introducción | Instalación | Configuración<br>de Ethernet                                                                                    | Uso                                                                                                    | Solución de<br>problemas                                                                                                    | Glosario                                                                                                    |
|-----------|--------------|-------------|----------------------------------------------------------------------------------------------------|----------------------------------------------------------------------------------------------------|----------------------------------------------------------------------------------------------------|----------------------------------------------------------------------------------------------------|
| Seguridad | Introducción | Instalación | Configuración<br>de Ethernet                                                                                    | Uso<br>dido el LED Onli<br>tá, revise la con<br>in la pared. Aseg<br>y no recibe el t<br>el servicio.<br><b>nline</b> está encen<br>dido el LED <b>Tele</b><br>á, el servicio tele<br>contacto con el<br>adeando, algún t<br>y cuélguelo.<br>ndido, vaya al p<br>fono enchufado<br>e que el teléfono<br>posterior del mó<br>i 1 y "Tel 2" para<br>uebe con otro te | Solución de<br>problemas                                                                                                    | Glosario<br>ial en el módem de<br>nectados y ajustados.<br>e en contacto con el<br>uiente.<br>?<br>litado en dicha línea.<br>mal colgado. Busque<br>m de telefonía?<br>erto que se encuentra<br>itificado como "Tel 1"<br>que el teléfono nuevo<br>n y aún así no recibe |
|           |              |             | el tono de<br>teléfono y<br>proveedor d                                                                         | línea, pruebe co<br>cable no logra<br>el servicio.                                                                                                    | on otro cable telefónio<br>restaurar el tono de                                                                                                    | co. Si con un nuevo<br>marcación, llame al                                                                                                    |
|           |              |             | e اغناف الفراد الفراد المناطقة المناطقة المناطقة والمناطقة والمناطقة والمناطقة والمناطقة والمناطقة والمناطقة وا | de telefonía está                                                                                                    | enchufado en la toma                                                                                                    | de pared?                                                                                                    |
|           |              |             | Si lo está, c<br>posterior de<br>funcione. Si<br>el cableado<br>o un técnico<br>no recibe el<br>servicio.       | lesenchufe el co<br>el puerto de tele<br>ahora sí recibe e<br>de la casa. Pónga<br>electricista cual<br>tono de línea,                                                                                                    | nector RJ-11 que se e<br>fonía y enchufe un te<br>I tono de línea, el prob<br>ase en contacto con el<br>ificado para arreglar el<br>póngase en contacto o | ncuentra en la parte<br>léfono que sepa que<br>lema se encuentra en<br>operador de sistemas<br>l cableado. Si aún así<br>con el proveedor del                                                                                                    |

| Seguridad | Introducción | Instalación | Configuración<br>de Ethernet                                                                                                    | Uso                                                                                                    | Solución de<br>problemas                           | Glosario                                   |  |  |
|-----------|--------------|-------------|----------------------------------------------------------------------------------------------------|----------------------------------------------------------------------------------------------------|----------------------------------------------------|--------------------------------------------|--|--|
|           |              |             | Glosario                                                                                                    |                                                                                                    |                                                    |                                            |  |  |
|           |              |             | Lista de términos sobre                                                                                                    | e redes y comun                                                                                                    | icaciones por cable.                               |                                            |  |  |
|           |              |             | <b>Cabecera</b><br>"Oficina central" de una red HFC. La cabecera aloja equipos de vídeo y datos.<br>En las redes de cable más grandes, una cabecera "maestra" alimenta varias<br>cabeceras "remotas" para que puedan ofrecer servicios distribuidos.                                    |                                                                                                    |                                                    |                                            |  |  |
|           |              |             | <b>Cable coaxial</b><br>Cable delgado<br>telefonía al siste<br>en tiendas de e                                                                                                    | Cable coaxial<br>Cable delgado que se utiliza para conectar el televisor y el módem d<br>telefonía al sistema de televisión por cable. Puede adquirir cables coaxiale<br>en tiendas de electrónica y establecimientos de descuentos. |                                                    |                                            |  |  |
|           |              |             | Cable cruzado<br>Cable Ethernet que se utiliza para conectar dos concentradores (o un<br>concentrador y un módem por cable). Algunos concentradores Etherne<br>tienen un cable cruzado incorporado en uno o más puertos, lo cual elimina<br>la necesidad de un cable cruzado adicional. |                                                                                                    |                                                    |                                            |  |  |
|           |              |             | Categoría 5e (Cat5e)<br>Tipo de cable de alta calidad que se utiliza en conexiones Gigabit Etherne<br>(1000Base-T). Cuando compre cables Ethernet, solicite siempre los de<br>categoría 5e.                                                                                             |                                                                                                    |                                                    |                                            |  |  |
|           |              |             | Concentrador                                                                                                    |                                                                                                    |                                                    |                                            |  |  |
|           |              |             | Caja con vari<br>proporcionan u<br>conectados.                                                                                                    | ios conectores<br>In punto de cor                                                                                                    | Ethernet. Los conce<br>ntacto común para too       | ntradores Ethernet<br>dos los dispositivos |  |  |
|           |              |             | Conector F                                                                                                    |                                                                                                    |                                                    |                                            |  |  |
|           |              |             | Tipo de conecto<br>habituales de co<br>módem de telef                                                                                                    | Tipo de conector que se utiliza en los cables coaxiales. Existen dos tipo habituales de conectores F: uno a presión y otro roscado. Para conectar e módem de telefonía utilice un cable coaxial con conectores roscados.             |                                                    |                                            |  |  |
|           |              |             | Configuración                                                                                                    |                                                                                                    |                                                    |                                            |  |  |
|           |              |             | Método estánda<br>área local (LAN)                                                                                                    | ar que se utiliza<br>).                                                                                                    | para conectar dos o m                              | nás PC a una red de                        |  |  |
|           |              |             | СРЕ                                                                                                    |                                                                                                    |                                                    |                                            |  |  |
|           |              |             | Equipo en las in<br>equipo conectad<br>o enrutador.                                                                                                    | nstalaciones del<br>1º al módem de t                                                                                                    | cliente, del inglés Cust<br>telefonía, normalmente | tomer Premise Es el<br>un PC, concentrador |  |  |

| Seguridad            | Introducción | Instalación | Configuración<br>de Ethernet                                                                                                    | Uso              | Solución de<br>problemas | Glosario            |  |  |
|----------------------|--------------|-------------|----------------------------------------------------------------------------------------------------|------------------|--------------------------|---------------------|--|--|
|                      |              |             | DHCP                                                                                                    |                  |                          |                     |  |  |
|                      |              |             | Protocolo de configuración dinámica de host, del inglés Dynamic Host<br>Configuration Protocol. Protocolo IP que se utiliza para suministrar la ubicación<br>y la dirección IP (DNS y TFTP, por ejemplo) que necesita un dispositivo para<br>conectarse a la red. El protocolo DHCP permite a la compañía de cable<br>configurar el software de red del PC del abonado. |                  |                          |                     |  |  |
| Dirección ascendente |              |             |                                                                                                    |                  |                          |                     |  |  |
|                      |              |             | La trayectoria d                                                                                                    | desde el disposi | tivo del usuario hasta l | a cabecera. Algunas |  |  |

La trayectoria desde el dispositivo del usuario hasta la cabecera. Algunas publicaciones anteriores sobre comunicaciones por cable la llaman "trayectoria de retorno" o "trayectoria inversa".

#### Dirección descendente

En una red híbrida de fibra y cable coaxial (HFC, del inglés Hybrid Fiber Coax), es la dirección de los datos desde el equipo cabecera hasta el abonado. Algunas publicaciones la llaman "trayectoria directa", "dirección de bajada" o "dirección entrante".

#### **Dirección IP**

Número que la compañía de cable asigna al PC del usuario y que se utiliza para identificarlo frente a otros sistemas conectados a Internet.

#### **Dirección MAC**

Número que identifica a los dispositivos conectados a una red. La compañía de cable utiliza la dirección MAC del módem de telefonía para autorizar el acceso a Internet. La dirección MAC aparece en la etiqueta que está en la base del módem de telefonía.

#### Divisor

Caja pequeña que tiene tres conectores para cable: uno de entrada y dos de salida. Tal vez necesite un divisor si tiene un televisor conectado a la misma toma de salida del cable a la que desea conectar el módem de telefonía. Puede adquirir un divisor en tiendas de electrónica y en la mayoría de los establecimientos de descuentos.

#### DNS

Servicio de nombres de dominio (Servidor), del inglés Domain Name Service. Servicio IP que asocia el nombre de un dominio (p. ej., www.ejemplo.com) a una dirección IP.

| Seguridad | Introducción | Instalación | Configuración<br>de Ethernet                                                                                                    | Uso                                                                                                    | Solución de<br>problemas                                                                                                    | Glosario                                                                                                    |
|-----------|--------------|-------------|----------------------------------------------------------------------------------------------------|----------------------------------------------------------------------------------------------------|----------------------------------------------------------------------------------------------------|----------------------------------------------------------------------------------------------------|
|           |              |             | <b>DOCSIS</b><br>Especificación o<br>Over Cable Sys<br>que se utilizan<br>red HFC.                                                | de la interfaz del<br>stem Interface S <sub>l</sub><br>en equipos de c                                                                    | servicio de datos por ca<br>pecification. Estándares<br>comunicación de datos p                                                                             | able, del inglés Data<br>de interoperabilidad<br>ertenecientes a una                                                                       |
|           |              |             | <b>EMTA</b><br>Adaptador inc<br>Multimedia Ter<br>por cable.                                                                      | orporado de te<br>minal Adapter.                                                                                                    | rminal multimedia, de<br>Dispositivo MTA integra                                                                                                    | l inglés Embedded<br>ado con un módem                                                                                                    |
|           |              |             | <b>EuroDOCSIS</b><br>Versión europe                                                                                               | a de DOCSIS.                                                                                                    |                                                                                                    |                                                                                                    |
|           |              |             | <b>Evento</b><br>Mensaje inform                                                                                                   | nativo que se util                                                                                                    | iza para supervisar el e                                                                                                    | stado de una red.                                                                                                    |
|           |              |             | HTTP<br>Protocolo de t<br>Protocol.                                                                                               | ransferencia de                                                                                                    | hipertexto, del inglés                                                                                                    | HyperText Transfer                                                                                                    |
|           |              |             | LAN<br>Red de área loc<br>de un mismo lu                                                                                          | cal, del inglés Lo<br>Jgar (un edificio,                                                                                                  | cal Area Network. Red o<br>por ejemplo) comunica                                                                                                    | que permite a los PC<br>rse entre sí.                                                                                                    |
|           |              |             | <b>LED</b><br>Diodo emisor d<br>que emite luz d                                                                                   | le luz, del inglés<br>cuando se transn                                                                                                    | Light Emitting Diode. I<br>nite energía a través de                                                                                                    | Diodo semiconductor<br>él.                                                                                                    |
|           |              |             | <b>Protocolo</b><br>Conjunto de<br>comunicativo d                                                                                 | reglas y forma<br>le las entidades d                                                                                                    | atos que determinan<br>de una red en un nivel c                                                                                                    | el comportamiento<br>leterminado.                                                                                                    |
|           |              |             | Proxy                                                                                                    |                                                                                                    |                                                                                                    |                                                                                                    |
|           |              |             | Dispositivo o p<br>web) y un clien<br>del servidor. Po<br>web para guaro<br>enviarle estas<br>desde el sitio y<br>reduce la conge | rograma interme<br>te (el navegador<br>or ejemplo, la con<br>dar copias de las<br>páginas al usua<br>web, con lo que<br>estión de la red. | edio entre un servidor (p<br>de Internet), que sirve<br>mpañía de cable puede<br>páginas web más visita<br>irio en lugar de descar<br>la página se carga má | por ejemplo, un sitio<br>para reducir la carga<br>contar con un proxy<br>idas. El proxy puede<br>garlas directamente<br>s rápidamente y se |

| Seguridad | Introducción | Instalación | Conf<br>de l      | ïguración<br>Ethernet                                              | Uso                                                                             | Solución de<br>problemas                                                                               | Glosario                                                                    |
|-----------|--------------|-------------|-------------------|--------------------------------------------------------------------|---------------------------------------------------------------------------------|----------------------------------------------------------------------------------------------------|-----------------------------------------------------------------------------|
|           |              |             | <b>Puerta</b>     | <b>de enlace</b><br>Dispositivo (ae                                | eneralmente un er                                                               | irutador) que conecta la                                                                               | os dispositivos de una                                                      |
|           |              |             | S                 | subred IP dete                                                     | erminada a otras s                                                              | subredes IP.                                                                                           |                                                                             |
|           |              |             | RDSI              |                                                                    |                                                                                 | 1 1 1 · 1/ • 1                                                                                         |                                                                             |
|           |              |             | F<br>N<br>E<br>t  | ved digital de<br>Network. Está<br>el doble de rá<br>elefónico com | ndar de telefonía<br>pidas que las es<br>punes.                                 | dos, del ingles integr<br>digital que proporciona<br>tablecidas mediante c                             | ated Services Digital<br>comunicaciones casi<br>onexiones de acceso         |
|           |              |             | RF                |                                                                    |                                                                                 |                                                                                                    |                                                                             |
|           |              |             | A                 | Abreviatura de<br>cable coaxial y                                  | e radiofrecuencia.                                                              | Algunas publicaciones a sus conectores.                                                                | illaman "cable RF" al                                                       |
|           |              |             | RJ-11             |                                                                    |                                                                                 |                                                                                                    |                                                                             |
|           |              |             | (<br>e            | Conector mod<br>en las conexio                                     | ular estándar de o<br>nes telefónicas.                                          | dos conductores que se                                                                                 | e utiliza normalmente                                                       |
|           |              |             | RJ-45             |                                                                    |                                                                                 |                                                                                                    |                                                                             |
|           |              |             | C<br>E<br>F       | Conector mode<br>en cables Ethe<br>Q-11, pero es                   | ular estándar de o<br>ernet. El conector<br>5 más ancho.                        | cho conductores que s<br>RJ-45 se asemeja a u                                                          | e utiliza normalmente<br>In conector telefónico                             |
|           |              |             | TCP/IP            | )                                                                  |                                                                                 |                                                                                                    |                                                                             |
|           |              |             | F<br>T<br>P       | Protocolo de<br>Transmission (<br>para facilitar la                | control de tr<br>Control Protocol/I<br>as comunicacione                         | ansporte/Protocolo I<br>nternet Protocol. Proto<br>s a través de una o má                              | nternet, del inglés<br>ocolos que se utilizan<br>ás redes conectadas.       |
|           |              |             | TDMA              |                                                                    |                                                                                 |                                                                                                    |                                                                             |
|           |              |             | A<br>A<br>e<br>r  | Acceso múltip<br>Access. Métoc<br>estándares Do<br>nínima interfe  | le por división de<br>do que utilizan lo<br>OCSIS para envia<br>erencia.        | e tiempo, del inglés T<br>os módems por cable<br>ar datos en dirección                                 | ime Division Multiple<br>compatibles con los<br>ascendente con una          |
|           |              |             | Toma d            | le corriente                                                       | con interruptor                                                                 |                                                                                                    |                                                                             |
|           |              |             | T<br>ii<br>e<br>t | Foma de cor<br>nterruptor de<br>evitar cortes e<br>elefonía a una  | riente que pued<br>pared. Por lo gen<br>en la alimentación<br>a toma de corrien | le encenderse o apa<br>eral, se utiliza para eno<br>n eléctrica, no enchufe<br>te activada por interru | garse utilizando un<br>chufar lámparas. Para<br>e su PC o módem de<br>ptor. |
|           |              |             |                   |                                                                    |                                                                                 |                                                                                                    |                                                                             |

#### **Touchstone**® Manual del usuario del módem de telefonía TM902

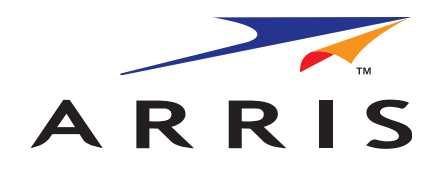

©2010 ARRIS Group, Inc. Reservados todos los derechos

Toda la información contenida en este documento está sujeta a modificaciones sin previo aviso. ARRIS se reserva el derecho de realizar modificaciones en el diseño del equipo o en los componentes del programa debido a avances en la ingeniería o en los métodos de fabricación, o a cualquier otra circunstancia.

ARRIS, Touchstone y el logotipo de ARRIS son marcas comerciales o registradas de ARRIS Group. Las demás marcas comerciales y marcas comerciales registradas son propiedad de sus respectivos titulares.

ARSVD01305 Versión 9 estándar 1.1 Junio de 2010